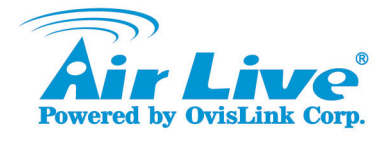

## MU-7000AVs 3.5" Network Multimedia Player

# Quick Setup Guide

| * |
|---|
|   |
|   |
|   |
| ٢ |
|   |
| • |
|   |
|   |

| English   | • • • | 1  |
|-----------|-------|----|
| Polski    | •••   | 11 |
| Español   | •••   | 20 |
| Deutsch   | •••   | 29 |
| Česky     | • • • | 38 |
| Русский   | •••   | 47 |
| Português | • • • | 55 |
| 日本語       | • • • | 64 |
| Slovensky | • • • | 72 |
| Ελληνικός | • • • | 81 |
| Maqvar    |       | 90 |

www.airlive.com

#### **Declaration of Conformity**

We, Manufacturer/Importer OvisLink Corp. 5F., NO.6, Lane 130, Min-Chuan Rd., Hsin-Tien City, Taipei County, Taiwan

Declare that the product 3.5" Network Multimedia Player AirLive MU-7000AVs is in conformity with conduce with 80% EFC-MC Dencine and 19995 FC-8.4 THE Dencine

Limits and methods of measurement of radio disturbance

Disturbances in supply systems caused by household appliances

Disturbances in supply systems caused by household appliances

and similar electrical equipment "Voltage fluctuations"

characteristics of information technology equipment

and similar electrical equipment "Harmonics"

#### Description

- Clause ■ EN 55022:1998/A1 :2000/A2:2003
- EN 61000-3-2:2000/ A1:2001/A2:2005
- EN 61000-3-3:1995/ A1:2001/A2:2005

EN 55024:1998/A1 :2001/A2:2003 Information Technology equipment-Immunity characteristics-Limits And methods of measurement

CE marking

### CE

#### Manufacturer/Importer

albert le

Signature : Name : Position/ Title : Date :

| Albert Yeh     |
|----------------|
| Vice President |
| 2007/4/30      |

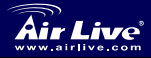

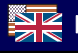

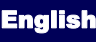

#### Note on the FCC standard

This equipment has been tested and found to comply with the limits for a Class B digital device pursuant to Part 15 of the FCC Rules. These limits are designed to provide reasonable protection against harmful interferences when the equipment is operating in a commercial area. This equipment generates, uses and may radiate radio frequency energy, and if not installed in accordance with the user guide, may cause interference in the transmission of radio communications. If operating in a residential area, it is probable this equipment will cause harmful interference, in which case the user will be required to try to correct this interference using his own means.

#### Note on CE Marking

This is a Class B product. In a residential area this product may cause radio interference, in which case the user can be required to take the appropriate measures. OvisLink Corp. hereby declares that AirLive MU-7000AVs meets the basic requisites of directive 99/05/CE, and is therefore liable for the accuracy of these data:

OvisLink Corp. 5F, No.6 Lane 130, Min-Chuan Rd, Hsin-Tien City, Taipei, Taiwan TEL: +886-2-2218-6888

#### Warranties

This product has undergone various quality controls to ensure proper operation.

This product is covered by a two-year warranty for countries inside European Union. For other countries, the warranty period is one year only. In the event of any manufacturing fault or breakdown, it will be repaired by OvisLink Corp. Please contact your supplier for details on the procedure to follow. This warranty shall not be applicable in the event of damage caused by improper use of the product, accidents, faulty handling or manipulation nor any future incompatibility with third party products.

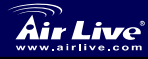

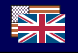

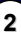

### **Product Information**

#### **Package Contents**

MU-7000AVs x 1 Power Adapter x 1 . Power Adapter Cable x 1 Audio cable x 1 . Video cable x 1 USB cable x 1 . Ethernet Cable x 1 Remote control User Manual x 1 . Software Installation CD x 1

#### Specifications

Application : Any 3.5 inch hard disk Output Port: Composite video (NTSC/PAL) 
S-video (NTSC/PAL) Stereo Audio jack

#### Supported Hard Disk Formats

| USB Enclosure :            | FAT32 \ NTFS |
|----------------------------|--------------|
| Media File Playback Mode : | FAT32 only   |
| NetDisk Mode :             | FAT32 · NTFS |

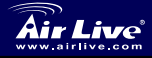

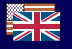

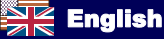

## Hardware Installation

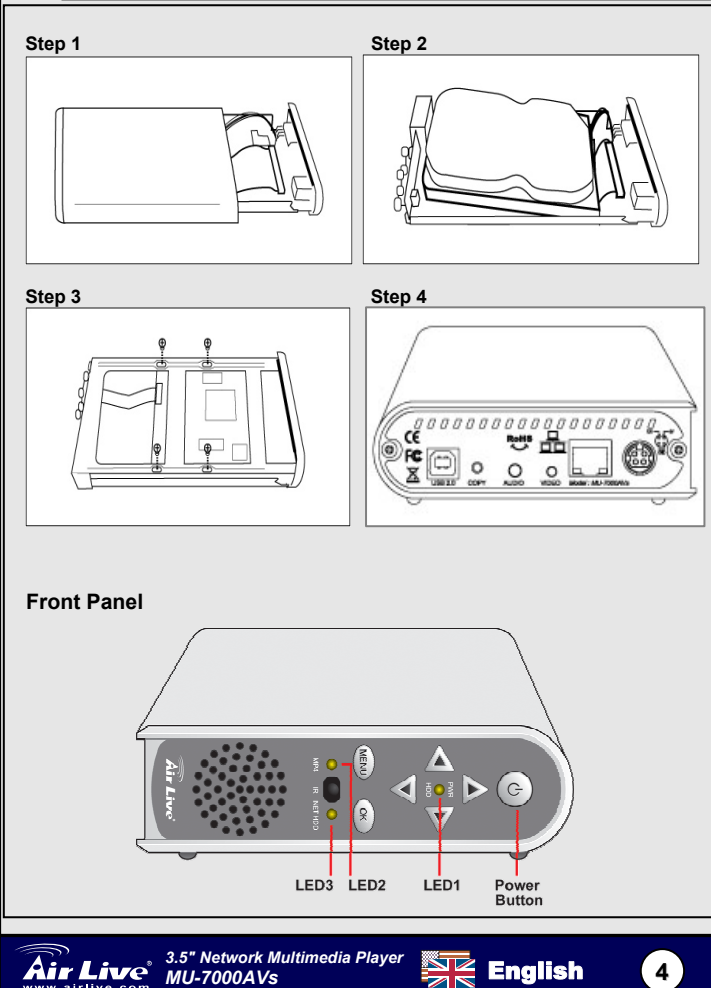

English

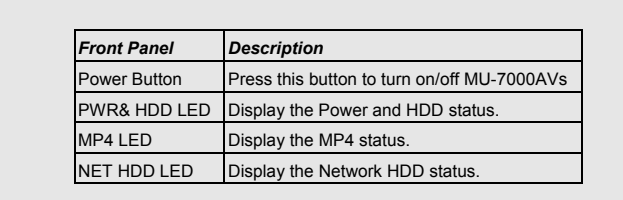

#### **Rear Panel**

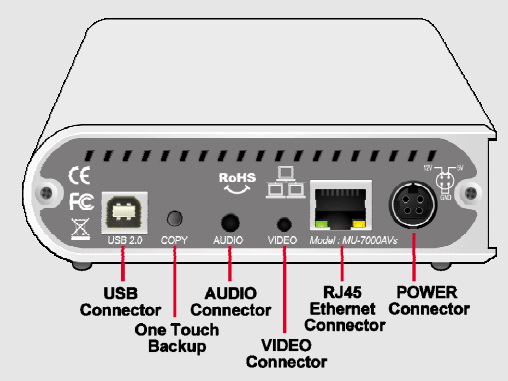

| Rear Panel         | Description                                                |  |  |
|--------------------|------------------------------------------------------------|--|--|
| Power<br>Connector | Connects to the power adapter.                             |  |  |
|                    | This MDI / MDIX LAN port can automatically sense the cable |  |  |
| LAN                | type when connecting to Ethernet-enabled computer, network |  |  |
|                    | of hub, switch, or router.                                 |  |  |
| USB2.0             | The port for connecting the USB cable to your computer     |  |  |
| Conv               | One-Touch Backup: press this button to activate the OTB    |  |  |
| Сору               | function.                                                  |  |  |
| Audio              | Connect your Audio cable to TV.                            |  |  |
| Video              | Connect your Video cable to TV.                            |  |  |

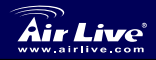

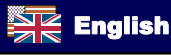

### **Remote Control Features**

| Key pad           | Functio                                  | n Description         |                                                         |
|-------------------|------------------------------------------|-----------------------|---------------------------------------------------------|
| OK                | Plays or executes the current selection. |                       |                                                         |
| UP                | Moves                                    | the cursor up on th   | e screen.                                               |
| DOWN              | Moves                                    | the cursor down or    | the screen.                                             |
| LEFT              | Moves                                    | the cursor left on th | ne screen.                                              |
| RIGHT             | Moves                                    | the cursor right on   | the screen.                                             |
| PHOTO             | PHOTO                                    | ) Mode.               |                                                         |
| MUSIC             | MUSIC                                    | Mode.                 |                                                         |
| VIDEO             | VIDEO                                    | Mode.                 |                                                         |
| FILE              | FILE M                                   | ode.                  |                                                         |
| MAIN MENU         | Go to th                                 | ne main menu.         |                                                         |
| SETUP             | Setup a                                  | and customize the s   | settings of MU-7000AVs.                                 |
|                   |                                          | INFO                  | See the information of the file.                        |
|                   |                                          | REV                   | Fast reverse in Music or Video.                         |
|                   |                                          | PAUSE                 | Interrupts file playback.                               |
|                   |                                          | FWD                   | Fast forward in Music or Video.                         |
| SELUP             | 6                                        | LASTPAGE              | Jump to last page.                                      |
| MAINMENU Air Live | INFO                                     | PLAY                  | Continue play back.                                     |
| MUSIC VIDEO       | ?                                        | NEXTPAGE              | Jump to next page.                                      |
|                   | FILE                                     | PREVIEW               | Previous file.                                          |
|                   |                                          | STOP                  | Terminate the selected mode.                            |
|                   |                                          | NEXT                  | Next file.                                              |
| < OK              |                                          | VOL+                  | Increase the volume.                                    |
| T                 |                                          | VOL -                 | Decrease the volume.                                    |
|                   |                                          | MUTE                  | Turn off the sound.                                     |
| REV PAUSE FWD     | VOL                                      | AUDIO                 | Choose the sound channel.                               |
|                   |                                          | REPEAT                | Repeat setup when photo<br>music and video are plaving. |
|                   |                                          | SLIDESHOW             | Music playback under slideshow with photo.              |
|                   |                                          | ROTATE                | Rotate the photo.                                       |
|                   |                                          | ZOOM                  | Zoom-in control (1x, 3x, off)                           |
|                   |                                          | TRANSITION            | Allows you to choose the sound mode.                    |
|                   |                                          | TV/VGA                | Change display between VGA and TV                       |
|                   |                                          |                       |                                                         |

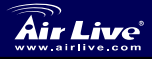

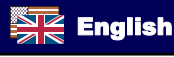

English

## Using MU-7000AVs

#### USB Enclosure

- 1. Connect the power cable then power on it.
- 2. Connect the USB cable in your computer.

#### USB OTB (One Touch Backup)

- 1. From the installation CD's Main Menu, click "Install the AirLive OTB Software".
- Setup the folder or partition you want to copy, and push the button. The OTB function will start automatically.

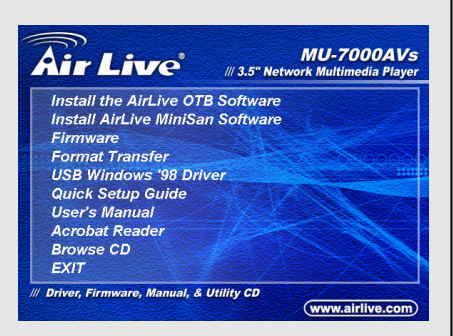

### AirLive Network Hard Disk (NetDisk Mode)

#### Use with NETDISK Mode in Windows System

Install LAN Share Device Management in Windows XP, Vista, Windows 2000/2003

1. From the installation

CD's Main Menu, click

"Install AirLive

MiniSan Software".

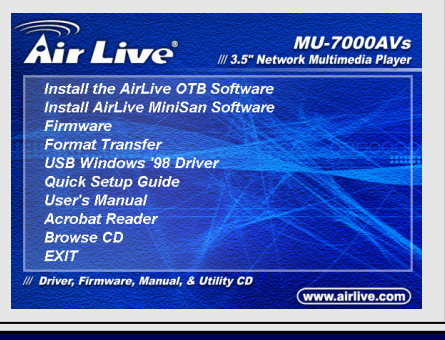

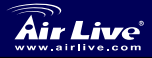

3.5" Network Multimedia Player MU-7000AVs

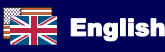

Englist

Install Shield Wizard will appear. Click the Next button to continue Follow instructions to finish the installation

| j∰ Setup - miniSAN |                                                                               |
|--------------------|-------------------------------------------------------------------------------|
|                    | Welcome to the miniSAN Setup<br>Wizard                                        |
|                    | This will install miniSAN 1.5.8 (build 2007-11-26) on your<br>computer.       |
|                    | It is recommended that you close all other applications before<br>continuing. |
|                    | Click Next to continue, or Cancel to exit Setup.                              |
|                    | Next> Cancel                                                                  |

# Using AirLive Network Disk (MU-7000AVs)

- 1. MU-7000AVs: Connect the power cable then power on it. Connect the ethernet cable to MU-7000AVs and the computer.
- 2. Click the miniSAN Device

Icon located on Management the system tray. Click 'Discover'.

3. Click the miniSAN Device Management Wilcon located on the system tray. Click 'Mount Disk'.

4. Gray 🔘: Disabled Mode Green 💛 : Read / Write Mode Blue Read Mode Red 🧧

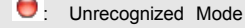

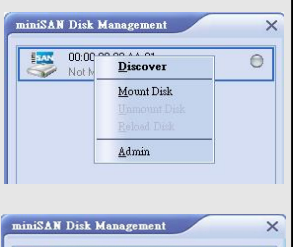

0

0

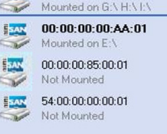

00:00:00:00:00:01

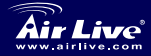

3.5" Network Multimedia Player MU-7000AVs

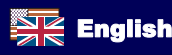

### Preparing Your Hard Disk for MU-7000AVs

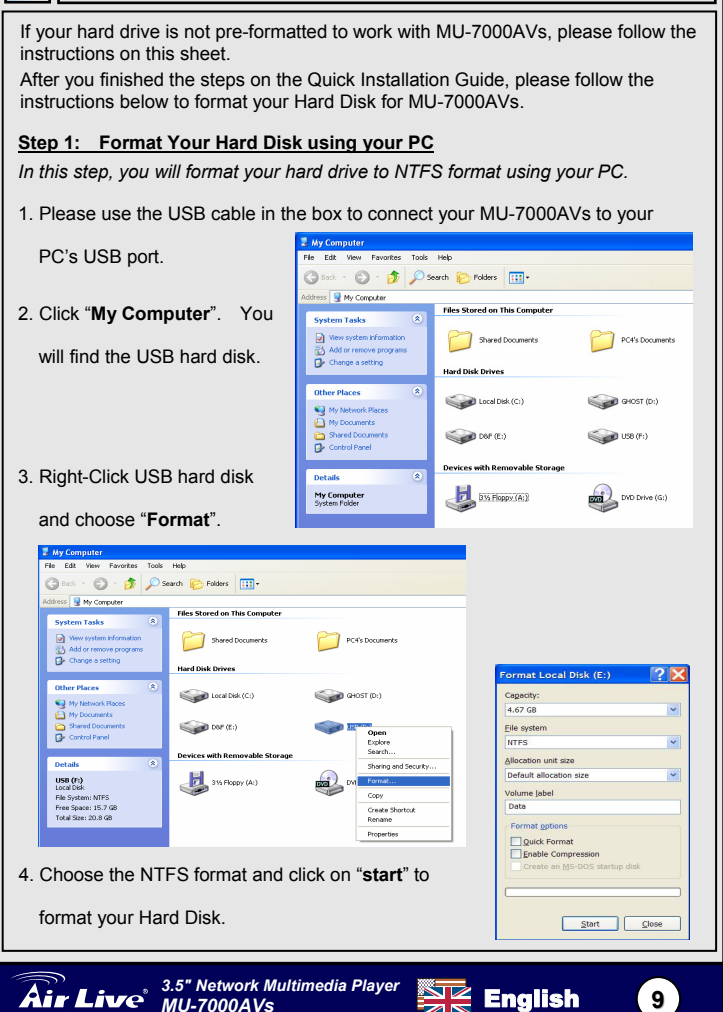

English

#### Step 2: Using the File Format utility on the CD

In this step, you will change the format on your Hard Drive from NTFS to MU-7000AVs's extended FAT32 format.

- 1. Please use the USB cable in the box to connect your MU-7000AVs to your PC's USB port again.
- 2. You should see the MU-7000AVs on your PC.
- 3. Now, insert the installation CD into your PC.
- Choose the "Format Transfer" option on the CD menu.
- 5. Now, transfer the format of your Hard Disk using the program.
- Now your hard disk should be ready to use.

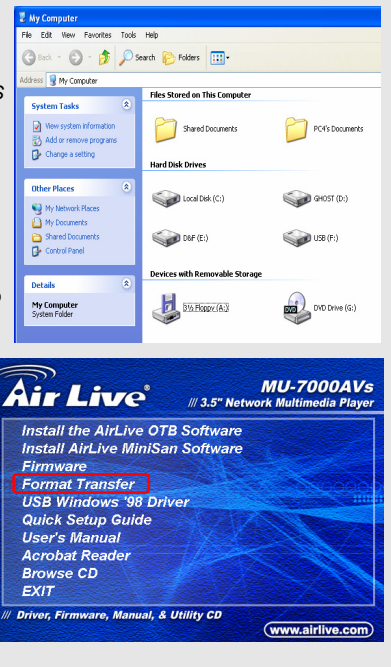

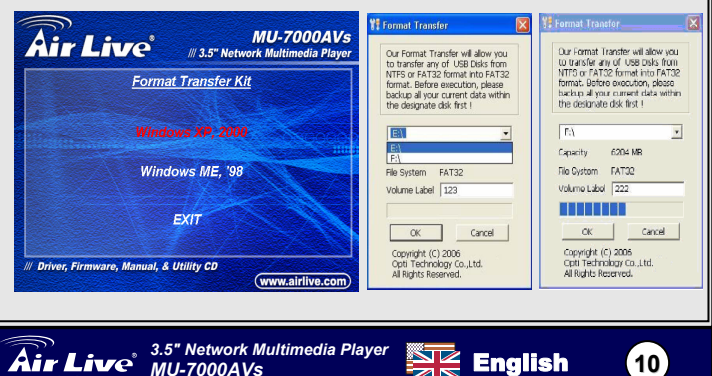

#### Ostrzeżenie FCC

Ten produkt został przetestowany i uzyskał potwierdzenie zgodności z rozporządzeniami na temat urządzeń cyfrowych należących do Klasy B (Class B), według części 15 Reguł FCC. Ograniczenia te zostały zaprojektowane w celu zapewnienia uzasadnionej ochrony przed szkodliwymi interferencjami, które mogą powstać podczas użytkowania produktu w środowisku miejskim. Urządzenie wytwarza, używa i może promieniować energię w postaci fal radiowych, o ile nie zostało zainstalowane i nie jest używane zgodnie z podręcznikiem użytkownika. Może wtedy spowodować powstanie szkodliwych interferencji i zakłócać łączność radiową. Jeśli używanie tego produktu w terenie zamieszkałym spowoduje szkodliwe interferencje, użytkownik może spotkać się z wymaganiem usunięcia tych interferencji na własny koszt.

#### Ostrzeżenie CE

To urządzenie Klasy B (Class B). W środowisku zabudowanym może ono spowodować powstanie szkodliwych interferencji radiowych. W takim przypadku obowiązkiem jego użytkownika jest wykonanie odpowiednich poprawek w celu wyeliminowania problemu. OvisLink Corp. niniejszym oświadcza, że urządzenie AirLive MU-7000AVs spełnia podstawowe wymagania dyrektywy 99/05/CE. Podaje też swoje dokładne dane:

> OvisLink Corp. 5F, No.6 Lane 130, Min-Chuan Rd, Hsin-Tien City, Taipei, Taiwan TEL: +886-2-2218-6888

#### Gwarancje

Niniejszy produkt przeszedł szczegółową kontrolę jakości, która zweryfikowała jego właściwe działanie. Urządzenie objęte jest dwuletnią gwarancją na terenie wszystkich krajów Unii Europejskiej. W innych krajach okres gwarancji wynosi jeden rok. W przypadku jakichkolwiek uszkodzeń lub błędów producenta, będzie naprawione na koszt OvisLink Corp. Prosimy o kontakt ze sprzedawcą w celu uzyskania dokładnych informacji o przebiegu procedury gwarancyjnej. Gwarancja nie obejmuje uszkodzeń spowodowanych przez niewłaściwe użytkowanie produktu, wypadków losowych, a także błędów spowodowanych samodzielną próbą zmian parametrów produktu oraz niekompatybilności z urządzeniami innych producentów.

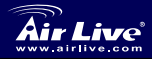

### Informacje o produkcie

#### Zawartość opakowania

MU-7000AVs x 1 Zasilacz sieciowy x 1 . Kabel do zasilacza x 1 Kabel audio x 1 . Kabel wideo x 1 Kabel USB x 1 . Kabel sieciowy Ethernet x 1 Pilot Instrukcja obsługi x 1 v Płyta CD z oprogramowaniem x 1

#### Specyfikacja

| Wkład :   | Dowolny dysk twardy 3,5"                                                                            |
|-----------|----------------------------------------------------------------------------------------------------|
| Wyjścia : | Composite video (NTSC/PAL) ${\scriptstyle\checkmark}$ S-Video (NTSC/PAL) ${\scriptstyle\checkmark}$ |
|           | Stereo Audio jack                                                                                   |

#### Obsługiwane formaty dysków twardych

| Tryb USB :                     | FAT32 <ul> <li>NTFS</li> </ul> |
|--------------------------------|--------------------------------|
| Tryb odtwarzania multimediów : | tylko FAT32                    |
| Tryb NetDisk :                 | FAT32 <ul> <li>NTFS</li> </ul> |

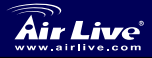

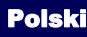

# Instalacja sprzętu

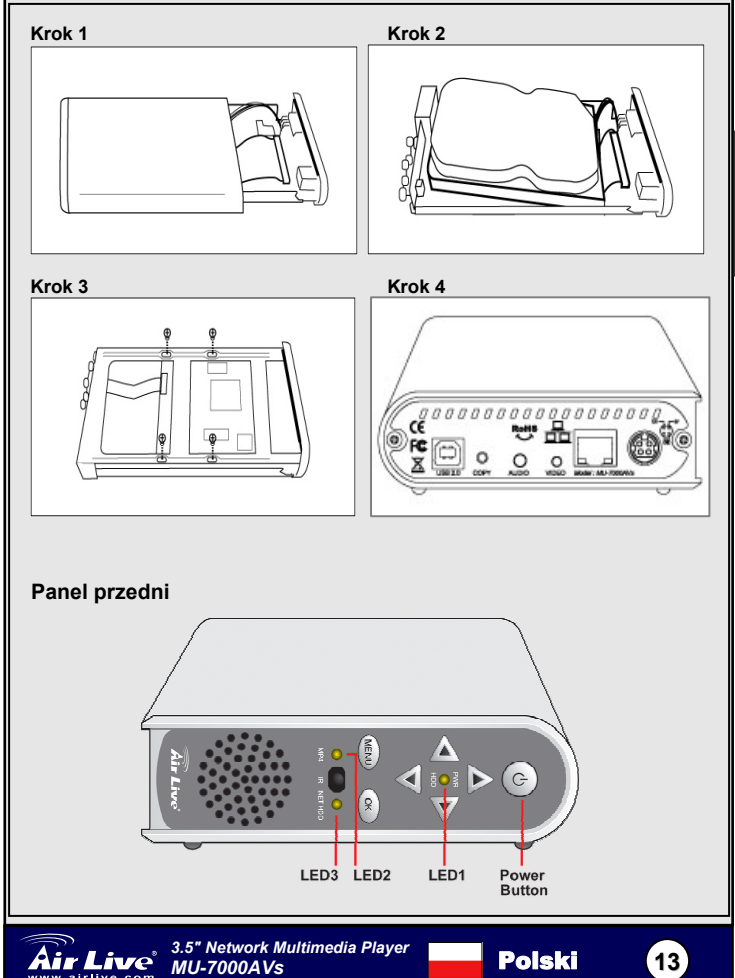

Polski

| Panel przedni         | Opis                                                          |  |  |
|-----------------------|---------------------------------------------------------------|--|--|
| Przycisk<br>zasilania | Naciśnij ten przycisk, aby włączyć lub<br>wyłączyć MU-7000AVs |  |  |
| Dioda zasilania i     | Wyświetla status zasilania i dysku                            |  |  |
| dysku twardego        | twardego                                                      |  |  |
| Dioda MP4             | Wyświetla status MP4                                          |  |  |
| Dioda dysku           | Wyświetla status dysku sieciowego                             |  |  |
| sieciowego            |                                                               |  |  |

#### Panel tylny

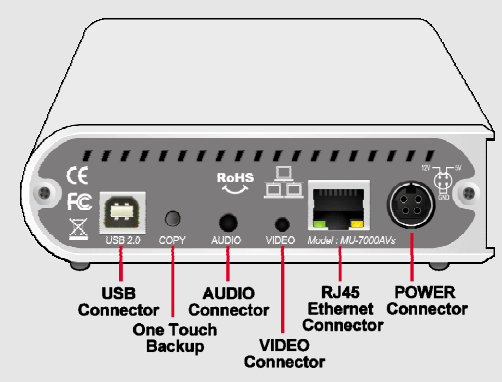

| Panel tylny         | Opis                                                                                                    |
|---------------------|----------------------------------------------------------------------------------------------------|
| Złącze<br>zasilania | Złącze do podłączenia zasilacza sieciowego.                                                                                                    |
| LAN                 | To złącze sieciowe MDI/MDIX, które automatycznie<br>wykrywa rodzaj kabla po podłączeniu do komputera,<br>huba, przełącznika sieciowego bądź rutera. |
| USB 2.0             | Złącze do służące połączenia kablem USB z komputerem.                                                                                               |
| Kopia               | Przycisk szybkiego wykonywania kopii bezpieczeństwa<br>(backup)                                                                                     |
| Audio               | Złącze do połączenia kablem audio z telewizorem.                                                                                                    |
| Video               | Złącze do połączenia kablem video z telewizorem.                                                                                                    |

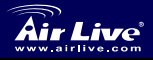

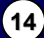

| Funkcje                | e pilo   | ta                 |                                                                            |
|------------------------|----------|--------------------|----------------------------------------------------------------------------|
|                        |          |                    |                                                                            |
| Przycisk               | Opis fur | nkcji              |                                                                            |
| OK                     | Uruchar  | nia lub zatwierdza | wybraną opcję.                                                             |
| UP                     | Przesuv  | va kursor w górę e | kranu.                                                                     |
| DOWN                   | Przesuv  | va kursor w dół ek | ranu.                                                                      |
| LEFT                   | Przesuv  | va kursor w lewą s | stronę.                                                                    |
| RIGHT                  | Przesuv  | va kursor w prawą  | stronę.                                                                    |
| PHOTO                  | Tryb fot | ograficzny.        |                                                                            |
| MUSIC                  | Tryb mu  | izyczny.           |                                                                            |
| VIDEO                  | Tryb wid | deo.               |                                                                            |
| FILE                   | I ryb ob | sługi plików.      |                                                                            |
| MAIN MENU              | Przejści | e do głównego me   | enu.                                                                       |
| SETUP                  | Konfigu  | racja i dostosowar | nie ustawień MU-7000AVs.                                                   |
|                        |          | INFO               | wyswietla informacje na temat pliku.                                       |
|                        |          | REV                | Szybkie przewijanie do tyłu w<br>muzyce lub wideo.                         |
|                        |          | PAUSE              | Wstrzymanie odtwarzania.                                                   |
|                        |          | FWD                | Szybkie przewijanie do przodu<br>w muzyce lub wideo.                       |
| SETUP                  |          | LASTPAGE           | Przeskok do ostatniej strony.                                              |
| MANNENI Air Live       | INFO     | PLAY               | Wznowienie odtwarzania.                                                    |
| MUSIC VIDEO            | ?        | NEXTPAGE           | Przeskok do kolejnej strony.                                               |
| PHOTO 🔊 😰              | FILE     | PREVIEW            | Poprzedni plik.                                                            |
|                        |          | STOP               | Zatrzymuje wybrany tryb<br>pracy.                                          |
|                        |          | NEXT               | Nastepny plik.                                                             |
| T                      |          | VOL+               | Zwiększa głośność.                                                         |
| LASTPAGE PLAY NEXTPAGE |          | VOL -              | Zmniejsza głośność.                                                        |
| REV PAUSE FWD V        | OL       | MUTE               | Wyłącza dźwięk.                                                            |
|                        | 47       | AUDIO              | Wybór kanału dźwiękowego.                                                  |
| PREVIEW STOP NEXT M    |          | REPEAT             | Powtórzenie ustawień<br>podczas odtwarzania<br>fotografii muzyki lub wideo |
|                        |          | SLIDESHOW          | Muzyka jest odtwarzacza w czasie pokazu zdjęć.                             |
|                        |          | ROTATE             | Obrócenie fotografii.                                                      |
|                        |          | ZOOM               | Zbliżenie (1x, 3x, wyłączone)                                              |
|                        |          | TRANSITION         | Pozwala na wybór trybu<br>odtwarzania dźwięku.                             |
|                        |          | TV/VGA             | Przełączanie między VGA a TV.                                              |

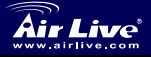

15

## Użytkowanie MU-7000AVs

#### Tryb USB

- 1. Podłącz kabel zasilania, następnie włącz urządzenie.
- 2. Podłącz kabel USB do urządzenia, a następnie do komputera.

#### Tryb USB OTB (One Touch Backup – wykonanie szybkiej kopii bezpieczeństwa)

- W menu głównym instalacyjnej płyty CD kliknij "Zainstaluj oprogramowanie AirLive OTB".
- Wybierz folder i partycję dysku, na którym ma zostać wykonana kopia bezpieczeństwa i wciśnij przycisk OTB. Wykonywanie szybkiej kopi bezpieczeństwa rozpocznie się automatycznie.

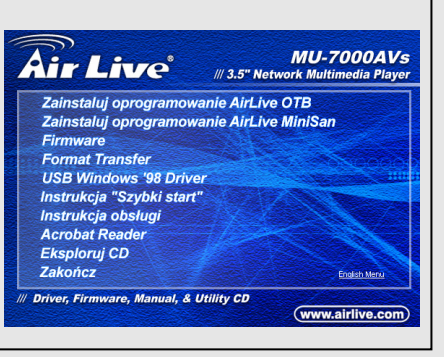

## Dysk sieciowy AirLive (Tryb NetDisk)

Używaj razem z trybem dysku sieciowego ustawionym w systemie Windows Zainstaluj zarządzanie współdzieleniem urządzeń sieciowych w Windows XP, Vista, Windows 2000/2003

1. W menu głównym

instalacyjnej płyty CD kliknij "Zainstaluj oprogramowanie AirLive MiniSan".

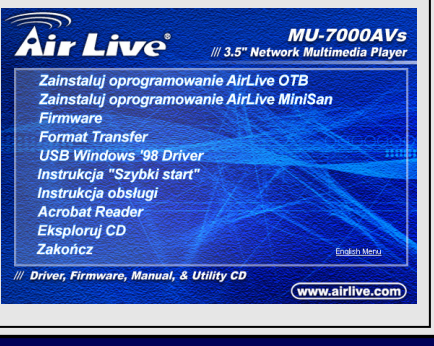

Polski

16

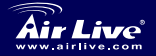

🗐 Setun - miniSAN 2. Pojawi się okno Welcome to the miniSAN Setup instalacji. Naciśnij Wizard przycisk "Dalei", aby This will install miniSAN 1.5.8 (build 2007-11-26) on your kontvnuować. Abv computer It is recommended that you close all other applications before zakończyć instalacie. continuing. Click Next to continue, or Cancel to exit Setup. postępuj zgodnie z wyświetlanymi instrukcjami.

### Użytkowani Dysk sieciowy AirLive (MU-7000AVs)

- 1. MU-7000AVs: Podłącz kabel zasilania, następnie włącz urządzenie. Złącze do połączenia kablem ethernet z MU-7000AVs oraz komputera.
- 2. Kliknij na ikonę miniSAN Device

Management Znajdującą się w zasobniku systemowym. Naciśnij "Discover".

 Kliknij na ikonę miniSAN Device Management Znajdującą się w zasobniku systemowym. Naciśnii

zasobniku systemowym. Naciśnij "Mount Disk".

- 4. Szary U: Tr Zielony O: Tr Niebieski : Tr Czerwony O: Nie
- Tryb Zamkniety

Tryb Odczyt / Zapisz

- Tryb Odczyt
- Nierozpoznany Tryb

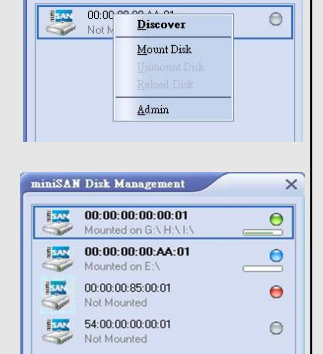

miniSAN Disk Management

<u>N</u>ext >

Cancel

×

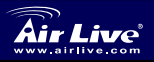

3.5" Network Multimedia Player MU-7000AVs

Polski

### Przygotowanie dysku twardego przed włożeniem do MU-7000AVs

Jeśli dysk twardy nie został wstępnie sformatowany do pracy w obudowie MU-7000AVs, postępuj zgodnie z instrukcjami na tej stronie.

Po skończeniu szybkiej instalacji, postępuj zgodnie z poniższą instrukcją, aby sformatować dysk twardy zgodnie z wymogami obudowy MU-7000AVs.

#### Krok 1: Formatowanie dysku twardego przy pomocy komputera

Na tym etapie z pomocą komputera dysk twardy zostanie sformatowany w trybie NTFS.

1. Użyj kabla USB, aby My Computer Edit View Favorites Tools Help podłączyć MU-7000AVs do 🗿 Back 🕤 🕥 - 🎓 🔎 Search 😥 Polders 🏢 portu USB komputera. idress 😼 My Computer Files Stored on This Computer System Tasks View system k Shared Documents PC4's Documents Kliknij na ikonie "Mój Add or remove programs Change a setting Hard Disk Drives komputer" i znajdź Other Places podłączony dysk. Local Disk (C:) GHOST (D:) Ny Network Places () My Documents US8 (F:) C6F (E:) Control Panel 3. Kliknij na nim prawym Devices with Removable Storag klawiszem myszy i wybierz DVD Drive (G:) B1/s Floppy (A:) My Computer System Folder mi polecenie "Formatuj". My Computer File Edit View Favorites Tools Help 🔇 Back 🕤 🐑 🔺 🏂 🔎 Search 😥 Folders 🛛 🛄 🗖 kidress 😼 My Computer Files Stored on This Compute System Tasks View system information Shared Documents PC4's Documents Change a setting Hard Disk Drives Format Local Disk (E:) 2 Other Places Local Disk.(C:) GHOST (D:) Capacity: My Network Place 4.67 GB My Documents 🔾 DOF (E:) Eile system Oper Control Panel Explore NTES Search Devices with Removable Stora Allocation unit size Details Sharing and Security... Default allocation size 355 Floppy (A:) USB (F:) w Volume label File System: NTPS CODV Free Space: 15.7 GB Total Size: 20.8 GB Data Create Shortcut Rename Format options Properties Quick Format Enable Compression Wybierz format NTFS i kliknij "rozpocznij", aby uruchomić proces formatowania. Start Close 3.5" Network Multimedia Player Air Live Polski 18 MU-7000AVs

#### <u>Krok 2: Formatowanie z</u> wykorzystaniem narzędzia File Format z płyty CD

Na tym etapie nastąpi zmiana formatu dysku – z NTFS na FAT32, wymagany przez obudowę MU-7000AVs.

- Ponownie połącz obudowę MU-7000AVs z komputerem za pomocą kabla USB.
- Powinieneś zobaczyć MU-7000AVs wśród urządzeń w folderze "Mój komputer".
- Teraz włóż do komputera instalacyjną płytę CD.
- 4. Wybierz polecenie "Format Transfer" w menu płyty.
- Zmień format dysku twardego z wykorzystaniem tego polecenia.
- Twój dysk jest już gotowy do użycia.

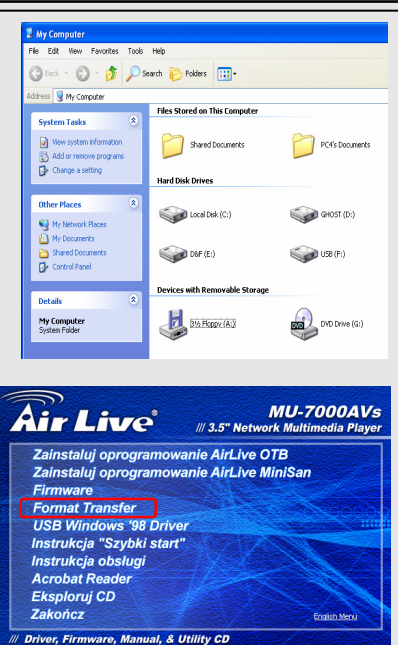

Polski

(www.airlive.com)

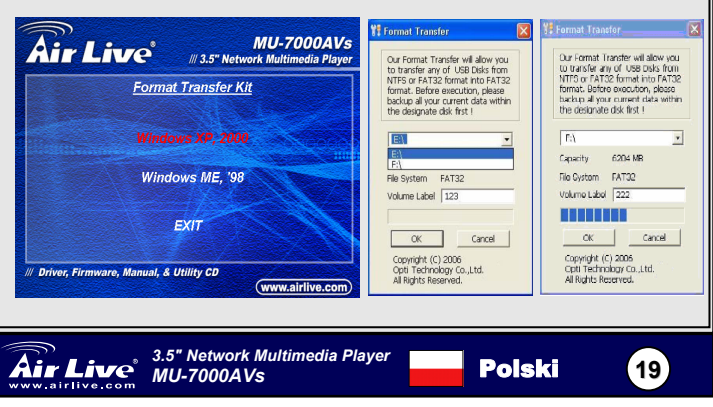

#### Nota sobre el estándar FCC

Este equipo ha sido probado y funciona completamente bajo las regulaciones para los equipos digitales Clase B, coincidentemente con la parte 15 de las reglas de FCC. Estos limites se diseñan para proporcionar protección razonable contra la interferencia dañosa cuando el equipo opera en un ambiente comercial. Este equipo usa y puede generar frecuencia de radio y, si no se instala y usa de acuerdo con la guía del usuario, puede causar interferencia dañosa para otros transmisores de radio. Es probable que el funcionamiento de este equipo en una área residencial cause interferencia, en ese caso el usuario tendrá que corregir la interferencia por su propios medios.

#### Nota sobre CE Marking

Este es un producto Clase B, en un ambiente domestico puede causar interferencia de radio, in este caso el usuario puede ser que requiera tomar mediadas adecuadas. OvisLink S.A. declara por la presente que el AirLive MU-7000AVs cumple con los requisitos básicos de las directivas 99/05/CE, y es por consiguiente responsable por la exactitud de estos datos:

> OvisLink Corp. 5F, No.6 Lane 130, Min-Chuan Rd, Hsin-Tien City, Taipei, Taiwan TEL: +886-2-2218-6888

#### Garantías

Este producto ha sido sometido a varios controles para asegurar el funcionamiento apropiado.

Este producto esta cubierto por dos anos de garantía para los países que componen la Unión Europea. Por otros países, el periodo de garantía es de un ano. En el caso de un falla de fabricación o rotura, sera reparado por Ovislink Corp. Por favor contáctese con su distribuidor para mayor información de este procedimiento. Esta garantía no será aplicable en caso de daño causado por el uso impropio del producto, accidentes, manejo defectuoso o manipulación ni cualquier incompatibilidad futura con terceros productos.

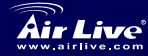

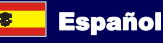

### Información del Producto

#### Contenido de la caia

MU-7000AVs x 1 Fuente de Alimentacion x1 - Cable de alimentacion x1 Cable de Audio x 1 - Cable de video x1 Cable USB x1 - Cable Ethernet x1 Control Remoto Manual de Usuario x1 - CD con el Software de instalacion x1

#### Especificaciones

| Aplicacion:       | cualquier disco rigido de 3.5 pulgadas          |
|-------------------|-------------------------------------------------|
| Puerto de salida: | Compatible Video (NTSC/PAL)  S-video (NTSC/PAL) |
|                   | Stereo Audio jack                               |

#### Trabaja con distintos formatos de Disco Rígidos

Gabinete USB : FAT32 \ NTFS

Modo del reproducción del archivo de medios. : FAT32 solamente Modo NetDisk : EAT32 \ NTES

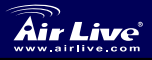

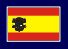

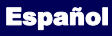

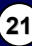

# Instalación física

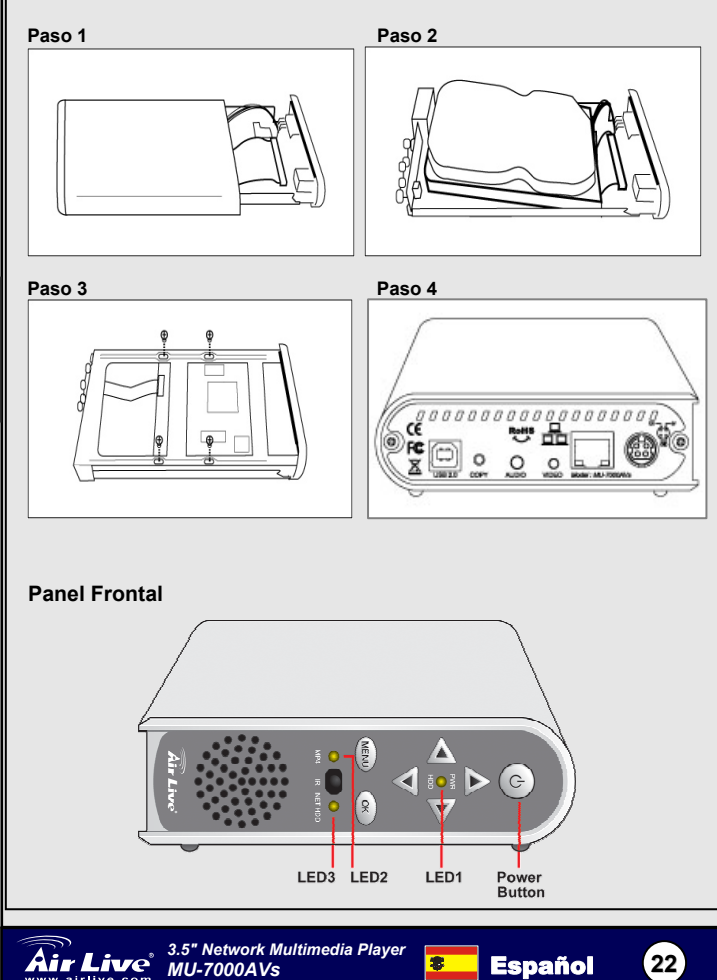

| Botón de Power Presione este botón para prender o<br>apagar el equipo<br>PWR& HDD LED Muestra el estado de power y del HDD<br>MP4 LED Muestra el estado del MP4<br>NET HDD LED Muestra el estado del HDD en red<br>mel Trasero<br>Trasero<br>USB AUDIO RUAS POWER<br>Connector Connector<br>Connector Connector<br>Connector Connector<br>Connector Connector                                                                                                    | Panel fr                                                        | rontal                                                                                                    | Descripción                                                                                                    |  |  |
|----------------------------------------------------------------------------------------------------|-----------------------------------------------------------------|----------------------------------------------------------------------------------------------------|----------------------------------------------------------------------------------------------------|--|--|
| apagar el equipo<br>PWR& HDD LED Muestra el estado de power y del HDD<br>MP4 LED Muestra el estado del MP4<br>NET HDD LED Muestra el estado del HDD en red<br>el Trasero<br>USB AUDIO RJAS POWER<br>Connector Connector<br>Connector Connector<br>Connector Connector<br>Connector Connector                                                                                                    | Botón de                                                        | e Power                                                                                                    | Presione este botón para prender o                                                                                                    |  |  |
| PWR& HDD LED       Muestra el estado de power y del HDD         MP4 LED       Muestra el estado del MP4         NET HDD LED       Muestra el estado del HDD en red         el Trasero         USB AUDIO RJ45 POWER<br>Connector Connector                                 |                                                                 |                                                                                                    | apagar el equipo                                                                                                    |  |  |
| MP4 LED       Muestra el estado del MP4         NET HDD LED       Muestra el estado del HDD en red         el Trasero         Image: Colspan="2">Image: Colspan="2">Image: Colspan="2" Image: Colspan="2" Image: Colspa="2" Image: Colspa="2" Image: Colspan="2" Image: Colspan="2" Imag | PWR& H                                                          | HDD LED                                                                                                    | Muestra el estado de power y del HDD                                                                                                    |  |  |
| el Trasero                                                                                                    | MP4 LE                                                          | D                                                                                                    | Muestra el estado del MP4                                                                                                    |  |  |
| Nel Trasero                                                                                                    | NET HD                                                          | D LED                                                                                                    | Muestra el estado del HDD en red                                                                                                    |  |  |
|                                                                                                    |                                                                 |                                                                                                    |                                                                                                    |  |  |
|                                                                                                    | anel trasero                                                    | USB<br>Connecto<br>Or<br>Descrip                                                                                                   | AUDIO<br>AUDIO<br>AUDIO<br>AUDIO<br>RJ45<br>Connector<br>Connector<br>Connector<br>Connector<br>Connector<br>Connector<br>Connector<br>Connector<br>Connector<br>Connector<br>Connector<br>Connector<br>Connector<br>Connector                                                                                                    |  |  |
| omector de la fuente de Alimentación                                                                                                    | anel trasero<br>ower<br>onnector                                | USB<br>Connecto<br>O<br>Descrip                                                                                                    | AUDIO<br>AUDIO<br>AUDIO<br>AUDIO<br>Connector<br>Backup<br>VIDEO<br>Connector<br>Connector<br>Connector<br>Connector<br>Connector<br>Connector<br>Connector<br>Connector<br>Connector<br>Connector<br>Connector<br>Connector<br>Connector<br>Connector<br>Connector<br>Connector<br>Connector<br>Connector                                                                                                    |  |  |
| ower<br>onnector         Conector de la fuente de Alimentación           AN         Este Puerto es MDI/MDIX censa automáticamente el tipo<br>de cable ethernet que le coloca, ya sea PC, hub, Switch o<br>Router                                                                                                    | anel trasero<br>ower<br>onnector                                | USB<br>Connecto<br>Or<br>Concecto<br>Este Pu<br>de cable<br>Router                                                                 | AUDIO<br>AUDIO<br>AU |  |  |
| ower<br>onnector         Conector de la fuente de Alimentación           AN         Este Puerto es MDI/MDIX censa automáticamente el tipo<br>de cable ethernet que le coloca, ya sea PC, hub, Switch o<br>Router           SB2.0         Puerto USB donde va conectado la PC                                                                                                    | Panel trasero<br>Tower<br>Connector<br>AN<br>ISB2.0             | USB<br>Connector<br>Or<br>Conector<br>Este Pu<br>de cable<br>Router                                                                | AUDIO<br>Connector<br>Backup<br>VIDEO<br>Connector<br>VIDEO<br>Connector<br>VIDE                                                                                                    |  |  |
| ower<br>onnector         Conector de la fuente de Alimentación           AN         Este Puerto es MDI/MDIX censa automáticamente el tipo<br>de cable ethernet que le coloca, ya sea PC, hub, Switch o<br>Router           SB2.0         Puerto USB donde va conectado la PC           opy         One-Touch Backup: presione este botón para activar la<br>función OTB                                                                                                    | AN<br>SB2.0                                                     | USB<br>Connecto<br>Or<br>Connecto<br>Conecto<br>Este Pu<br>de cable<br>Router<br>Puerto I<br>One-To<br>función                     | AUDIO<br>AUDIO<br>AUDIO<br>Connector<br>Backup<br>VIDEO<br>Connector<br>VIDEO<br>Connector<br>VIDEO<br>C                                                                                                    |  |  |
| ower<br>onnector     Conector de la fuente de Alimentación       AN     Este Puerto es MDI/MDIX censa automáticamente el tipo<br>de cable ethernet que le coloca, ya sea PC, hub, Switch o<br>Router       SB2.0     Puerto USB donde va conectado la PC       opy     One-Touch Backup: presione este botón para activar la<br>función OTB       udio     Conector de Audio para el TV                                                                                                    | Panel trasero<br>ower<br>onnector<br>AN<br>SB2.0<br>opy<br>udio | USB<br>Connecto<br>O<br>Descrip<br>Conecto<br>Conecto<br>Este Pu<br>de cable<br>Router<br>Puerto I<br>One-To<br>función<br>Conecto | AUDIO<br>AUDIO<br>AUDIO<br>AUDIO<br>AUDIO<br>Connector<br>Biackup<br>VIDEO<br>Connector<br>Connector<br>Conn                                                                                                    |  |  |

![](_page_23_Picture_1.jpeg)

![](_page_23_Picture_3.jpeg)

23

### **Caracteristicas del Control Remoto**

| Botonera      | Descrip     | ción de las funcion  | ies                                                                   |
|---------------|-------------|----------------------|-----------------------------------------------------------------------|
| OK            | Activar     | o ejecutar la selece | ción elegida                                                          |
| UP            | Mueve       | el cursor hacia arri | ba                                                                    |
| DOWN          | Mueve       | el cursor hacia aba  | ajo                                                                   |
| LEFT          | Mueve       | el cursos hacia la i | zquierda                                                              |
| RIGHT         | Mueve       | el cursor hacia la d | lerecha                                                               |
| PHOTO         | Modo FOTO   |                      |                                                                       |
| MUSIC         | Modo MUSICA |                      |                                                                       |
| VIDEO         | Modo V      | /IDEO                |                                                                       |
| FILE          | Modo A      | ARCHIVO              |                                                                       |
| MAIN MENU     | Ir al me    | nú principal         |                                                                       |
| SETUP         | Configu     | irar la programació  | n del MU-7000AVs                                                      |
|               |             | INFO                 | Ver la información del archivo                                        |
|               |             | REV                  | Reversa rápida en música o<br>video                                   |
|               |             | PAUSE                | Pausa al reproducir                                                   |
| CETUR C       |             | FWD                  | Avance rápido en música o<br>video                                    |
| Setur (       | 6           | LASTPAGE             | Salta a la ultima pagina                                              |
|               |             | PLAY                 | Continual reproduciendo                                               |
|               |             | NEXTPAGE             | Salta a la próxima pagina                                             |
|               |             | PREVIEW              | Archivo anterior                                                      |
|               |             | STOP                 | Finaliza el modo selección                                            |
|               |             | NEXT                 | Próximo archivo                                                       |
|               |             | VOL+                 | Sube el volumen                                                       |
|               |             | VOL -                | Baja el volumen                                                       |
|               |             | MUTE                 | Silencia el volumen                                                   |
| REV PAUSE FWD | VOL         | AUDIO                | Elige el canal de sonido                                              |
|               |             | REPEAT               | Repite la configuración<br>cuando reproduce fotos,<br>música y video. |
|               |             | SLIDESHOW            | La música en playback bajo la<br>diapositiva con la fotografía        |
|               |             | ROTATE               | Rota la foto                                                          |
|               |             | ZOOM                 | Control del ZOOM (1x, 3x apagado)                                     |
|               |             | TRANSITION           | Permite elegir el Modo de<br>sonido                                   |
|               |             | TV/VGA               | Cambia entre VGA y TV                                                 |
|               |             |                      |                                                                       |

![](_page_24_Picture_3.jpeg)

![](_page_24_Picture_5.jpeg)

![](_page_24_Picture_7.jpeg)

## Usando el MU-7000AVs

#### Gabinete USB

- 1. Conector de la fuente de alimentacion
- 2. Conector USB, conectar el cable de su computadora

#### USB One-Touch Backup (Respaldo de un tacto)

- 1. Desde el menu principal del CD, haga clic en "Instale el software AirLive OTB"
- Configure la carpeta o partición que usted quiera copiar, y pulse el botón. La función OTB empezara automáticamente.

![](_page_25_Picture_7.jpeg)

## AirLive Disco rigido de red (Modo NetDisk)

#### Use el modo NETDISK con el sistema Windows

Instale "LAN Share Device Management" en Windows XP, Vista, Windows 2000/2003

1. Desde el menu

principal del CD, haga

clic en "Instale el

software AirLive

MiniSan"

![](_page_25_Picture_16.jpeg)

![](_page_25_Picture_17.jpeg)

3.5" Network Multimedia Player MU-7000AVs

![](_page_25_Picture_19.jpeg)

25

Españo

 La instalacion Shield Wizard aparecerá. Haga clic en el botón Next para continuar. Siga las instrucciones para finalizar la instalación.

![](_page_26_Picture_1.jpeg)

Españo

# Usando Disco rigido de red (MU-7000AVs)

- 1. MU-7000AVs: Conecta la fuente de alimentacion. Conecta el ethernet cable con el MU-7000AVs y PC.
- 2. Clicee en miniSAN Device

Management icono ubicado en el sistema de bandeja. Haga clic en 'Discover'.

Clicee en miniSAN Device
 Management Icono ubicado en

el sistema de bandeja. Haga clic en 'Mount Disk'.

4. Grís : Modo Deshabilitado

Verde : Moo

- Modo Lectura
- Modo Desconocido

![](_page_26_Picture_13.jpeg)

![](_page_26_Picture_14.jpeg)

Rojo

3.5" Network Multimedia Player MU-7000AVs

![](_page_26_Picture_16.jpeg)

8

![](_page_26_Picture_17.jpeg)

### Cómo preparar el Disco Duro para el MU-7000AVs

Si su disco no está pre formateado para operar con el MU-7000AVs, por favor siga las instrucciones a continuación.

Cuando termine con los pasos indicados en la Guía Rápida de instalación, por favor siga las presentes instrucciones para formatear el disco duro para el MU-7000AVs.

#### Paso 1: Formatee su disco utilizando su PC

En esta etapa debe formatear el disco con formato NTFS utilizando su PC.

1. Utilice el cable USB que viene en la caja para conectar el MU-7000AVs al

![](_page_27_Picture_6.jpeg)

#### Paso 2: Cómo utilizar el utilitario contenido en el CD para formatear Archivos

En este paso debes cambiar el formato de su disco de NTFS a Formato Extendido FAT 32 para el MU-7000AVs.

- Utilice el cable USB que viene en la caja para conectar su MU-7000AVs al Puerto USB de su PC otra vez.
- Ya debes poder ver el MU-7000AVs en su PC.
- Inserte el CD de instalación en su PC.
- Seleccione la opción "Format Transfer" en el menú del CD.
- Seguidamente transfiera el formato de su disco utilizando el programa.
- Ahora su disco ya está listo para ser utilizado.

![](_page_28_Picture_8.jpeg)

![](_page_28_Picture_9.jpeg)

#### Anmerkungen zum FCC-Standard

Dieses Produkt wurde getestet und ist anerkannt worden, mit den Richtlinien der FCC, Teil 15 für digitale Geräte der Kategorie B übereinzustimmen. Diese Beschränkungen sind dafür bestimmt, einen angemessenen Schutz gegen schädliche Störungen zu bieten wenn die Produkte in einer gewerblichen Umgebung verwendet werden. Diese Produkte erzeugen und benutzten Radiofrequenzen und können darüber hinaus solche ausstrahlen. Bei einer Installation und Nutzung, die sich nicht nach dieser Bedienungsanleitung richtet kann zudem eine schädliche Störung des Funkverkehrs auftreten. Beim Betrieb dieser Produkte im Wohnbereich sind solche Störungen nicht unwahrscheinlich. In diesem Fall wird der Benutzer dazu aufgefordert, die Störungen auf eigene Kosten zu beseitigen.

#### Anmerkungen zum CE-Zeichen

Hier handelt es sich um ein Produkt der Kategorie B. In häuslicher Umgebung können solche Produkte Funkstörungen hervorrufen. In diesem Fall kann der Benutzer aufgefordert werden, entsprechende Maßnahmen zu treffen. Die Firma OvisLink erklärt hiermit, dass der AirLive MU-7000AVs die Basisanforderungen der CE-Direktive 99/05/CE erfüllt und ist somit verantwortlich für die Verlässlichkeit dieser Angaben:

> OvisLink Corp. 5F, No.6 Lane 130, Min-Chuan Rd, Hsin-Tien City, Taipei, Taiwan TEL: +886-2-2218-6888

#### Garantiebestimmungen

Um einen sicheren Betrieb zu gewährleisten wurde dieses Produkt verschiedenen Qualitätskontrollen unterzogen. Für dieses Produkt werden innerhalb der Europäischen Union zwei Jahre Garantie gewährt. In anderen Ländern beträgt die Garantiedauer nur 1 Jahr. Im Falle eines Herstellungsfehlers oder Defektes wird das Gerät durch Ovislink repariert.

Bitte fragen Sie in einem solchen Fall Ihren Händler nach weiteren Details. Diese Garantie gilt nicht im Falle eines Schadens durch unsachgemäße Benutzung, Unfallschäden, Transportschäden oder einer Manipulation des Gerätes, sowie auch nicht bei zukünftigen Inkompatibilitäten mit Produkten eines Dritten

![](_page_29_Picture_8.jpeg)

![](_page_29_Picture_10.jpeg)

# Produktinformationen

#### Lieferumfang

ŝ

| USB-Gehäuse: :            | FAT32+NTFS |
|---------------------------|------------|
| Mediendatei-Abspielmodus: | nur FAT32  |
| NetDisk-Modus:            | FAT32+NTFS |
|                           |            |

![](_page_30_Picture_6.jpeg)

![](_page_30_Picture_8.jpeg)

## Installation der Hardware

![](_page_31_Figure_1.jpeg)

![](_page_31_Figure_2.jpeg)

MU-7000AVs

Deutsch

(31)

| Frontplatte     | Beschreibung                                                   |
|-----------------|----------------------------------------------------------------|
| Ein/Ausschalter | Zum Ein- und Ausschalten des Gerätes.                          |
| PWR & HDD-LED   | Zeigt den Status der Stromversorgung und<br>der Festplatte an. |
| MP4-LED         | Zeigt den MP4-Status an.                                       |
| NET HDD-LED     | Zeigt den Status der Netzwerk-HDD an.                          |

#### Geräte-Rückseite

Deutsch

![](_page_32_Figure_2.jpeg)

| Geräte-Rückseite | Beschreibung                                           |
|------------------|--------------------------------------------------------|
| Power            | Wird mit dem Netzteil verbunden.                       |
|                  | Dieser MDI/MDIX-LAN-Port erkennt beim Anschluss eines  |
| LAN              | Ethernet-fähigen PC/HUB/Switch oder Router automatisch |
|                  | die Art der Verbindung.                                |
| USB2.0           | Zum Anschließen Ihres PCs über ein USB-Kabel.          |
| Сору             | Aktiviert bei Betätigung das "One-Touch"-Backup.       |
| Audio            | Zum Verbinden mit dem Audio-Anschluss des TV-Gerätes.  |
| Video            | Zum Verbinden mit dem Video-Anschluss des TV-Gerätes.  |

![](_page_32_Picture_4.jpeg)

(32)

# Funktionen der Fernbedienung

| Tastenfeld             | Funktions-Beschreibung |                       |                                                                  |
|------------------------|------------------------|-----------------------|------------------------------------------------------------------|
| OK                     | Spielt/a               | ktiviert die aktuelle | Auswahl.                                                         |
| UP                     | Beweat                 | den Cursor nach d     | oben                                                             |
| DOWN                   | Beweat                 | den Cursor nach u     | unten                                                            |
| LEFT                   | Beweat                 | den Cursor nach I     | inks                                                             |
| RIGHT                  | Beweat                 | den Cursor nach r     | rechts                                                           |
| PHOTO                  | PHOTO                  | )-Modus               |                                                                  |
| MUSIC                  | MUSIK                  | -Modus                |                                                                  |
| VIDEO                  | VIDEO-                 | -Modus                |                                                                  |
| FILE                   | Datei-M                | lodus                 |                                                                  |
| MAIN MENU              | Springt                | zum Hauptmenü         |                                                                  |
| SETUP                  | Anpass                 | ung der Einstellung   | gen des MU-7000AVs                                               |
|                        |                        | INFO                  | Datei-Informationen<br>betrachten                                |
|                        |                        | REV                   | Schneller Rücklauf in Musik<br>oder Video                        |
|                        |                        | PAUSE                 | Wiedergabe anhalten.                                             |
|                        |                        | FWD                   | Schneller Vorlauf in Musik<br>oder Video                         |
| SETUP                  |                        | LASTPAGE              | Springt auf die letzte Seite                                     |
| Airling                | 0                      | PLAY                  | Wiedergabe fortsetzen                                            |
| MAINMENU MILEO         | 2                      | NEXTPAGE              | Spingt auf die nächste Seite                                     |
| PHOTO S C              | FILE                   | PREVIEW               | Vorherige Datei                                                  |
|                        |                        | STOP                  | Ausgewählten Modus<br>beenden                                    |
|                        |                        | NEXT                  | Nächste Datei                                                    |
|                        |                        | VOL+                  | Lautstärke erhöhen                                               |
| LASTPAGE PLAY NEXTPAGE |                        | VOL -                 | Lautstärke verringern                                            |
|                        | · (+)                  | MUTE                  | Sound ausschalten                                                |
|                        |                        | AUDIO                 | Sound-Kanal wählen                                               |
|                        |                        | REPEAT                | Wiederholung des Setup beim<br>Abspielen vo Musik und<br>Videos. |
|                        |                        | SLIDESHOW             | Musikwiedergabe während<br>Dia-Vorführungen                      |
|                        |                        | ROTATE                | Photo rotieren.                                                  |
|                        |                        | ZOOM                  | Zoomfaktor (1x, 3x, aus)                                         |
|                        |                        | TRANSITION            | Erlaubt die Auswahl des Sound-Modus.                             |
|                        |                        | TV/VGA                | Wechsel der Anzeige<br>zwischen VGA und TV                       |

![](_page_33_Picture_2.jpeg)

33)

## Betrieb des MU-7000AVs

#### USB-Gehäuse

- 1. Schließen Sie das Stormversorgungskabel an und schalten Sie das Gerät ein.
- 2. Verbinden Sie das USB-Kabel mit Ihrem Computer.

# Benutzung des OTB (One-Touch-Backup)

- 1. Klicken Sie im Hauptmenü der Installations-CD auf "Installation der AirLive OTB Software".
- Wählen Sie den Ordner oder die Partition, die Sie kopieren wollen, und betätigen Sie den OTB-Knopf. Die OTB-Funktion startet nun sofort.

![](_page_34_Picture_7.jpeg)

### AirLive Netzwerk-Festplatte (NetDisk-Modus)

#### Betrieb im NETDISK-Modus in einem Windows-System

Installieren Sie die Freigabeverwaltung für LAN-Geräte unter Windows XP, Vista, Windows 2000/2003

1. Klicken Sie im

Hauptmenü der

Installations-CD auf

"Installation der

AirLive MiniSan

Software".

![](_page_34_Picture_17.jpeg)

![](_page_34_Picture_18.jpeg)

3.5" Network Multimedia Player MU-7000AVs

![](_page_34_Picture_21.jpeg)

| 2. Der Install Shield                                                                                        | 1 <sup>∰</sup> Setup - miniSAN |                                                                                                    |
|----------------------------------------------------------------------------------------------------|--------------------------------|----------------------------------------------------------------------------------------------------|
| Wizard erscheint.<br>Klicken Sie auf Click<br>the <b>Weiter (Next)</b> um<br>fortzufahren.<br>Folgen Sie den |                                | Welcome to the miniSAN Setup<br>Wizard<br>This will install miniSAN 15.8 (build 2007-11-26) on your<br>computer.<br>It is recommended that you close all other applications before<br>continuing<br>Click Next to continue, or Cancel to exit Setup. |
| Anweisungen um die<br>Installation zu<br>beenden.                                                            |                                | Next> Carcel                                                                                                    |

### Betrieb des AirLive Netzwerk-Festplatte (MU-7000AVs)

![](_page_35_Figure_2.jpeg)

Deutsch

35

![](_page_35_Picture_3.jpeg)

3.5" Network Multimedia Player MU-7000AVs
# So bereiten Sie Ihre Festplatte für den MU-7000AVs vor

Wenn Ihre Festplatte noch nicht für die Verwendung mit MU-7000AVs vorformatiert ist, folgen Sie bitte dieser Anleitung.

Nachdem Sie die Schritte aus dem Quick Installation Guide durchgeführt haben, formatieren Sie Ihre Festplatte laut der folgenden Anleitung.

## Schritt 1: Formatieren Sie die Festplatte mit Hilfe Ihres PCs

In diesem Schritt werden Sie Ihre Festplatte mit Hilfe Ihres PCs mit dem NTFS-Format formatieren.

- 1. Verbinden Sie den MU-7000AVs mit Hilfe des mitgelieferten USB-Kabels mit dem USB-Port Ihres PCs.
- le Edit View Favorites Tools Help 🕝 Bock - 🜔 - 🏂 🔎 Search 🜔 Folders 🎹 • 2. Öffnen Sie den Arbeitsplatz. idress 🖳 My Computer dort finden Sie die Files Stored on This Compute System Tasks USB-Festplatte. View system information Shared Documents PC4's Documents Add or remove programs Change a setting Hard Disk Drives Other Places GHOST (D:) Local Disk (C:) 3. Klicken Sie mit der rechten My Network Places Maustaste auf die CoF (E:) (F:) 65U 📢 Control Panel USB-Festplatte und wählen Devices with Removable Storage Details Sie "Formatieren..." My Computer System Folder B % Floppy (A:) DVD Drive (G:) 😼 My Computer Edit View Favorites Tools Help 🔇 Back 🕤 🐑 - 🎓 🔎 Search 🔛 Folders 🔛 -Address 😼 My Computer Files Stored on This Compute System Tasks View system information Shared Documents PC4's Documents Change a setting Hard Disk Drives Format Local Disk (E:) 2 🗙 Other Places Capacity: Local Disk.(C:) GHOST (D:) Ny Network Places 4.67 GB Eile system COP (E:) Open Explore Control Panel NTES Search ... Devices with Removable Storage Allocation unit size Sharing and Security. Default allocation size USB (F:) Local Disk 315 Floppy (A:) w Volume Jabel File System: NTPS Сору Data Free Space: 15.7 GB Create Shorts # Total Ster 20.8 (8 Format options Quick Format Enable Compression 4. Wählen Sie das NTFS-Format und klicken Sie auf "Start" um Ihre Festplatte zu formatieren. Start Close

3.5" Network Multimedia Player

MU-7000AVs

Deutsch

36

Air Live

## Schritt 2: Verwenden Sie das File Format Utility von der Produkt-CD

In diesem Schritt werden Sie das Format Ihrer Festplatte von NTFS zum extended FAT32 des MU-7000AVs ändern.

- 1. Verbinden Sie den MU-7000AVs mit Hilfe des mitgelieferten USB-Kabels mit dem USB-Port Ihres PCs.
- 2. Der MU-7000AVs sollte wieder im Arbeitsplatz angezeigt werden.
- 3. Legen Sie die Installations-CD ein.
- Wählen Sie die Option "Format Transfer" im CD-Menü.
- Ändern Sie jetzt das Format Ihrer Festplatte (bitte beachten, dass Sie das richtige Laufwerk ausgewählt haben) mit Hilfe des Programms.
- Jetzt sollte Ihre Festplatte einsatzbereit sein.

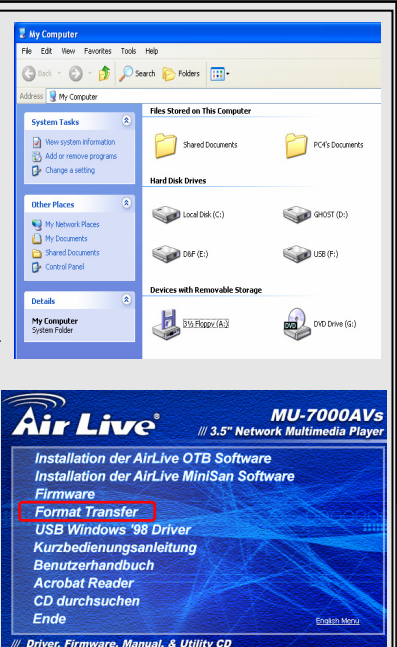

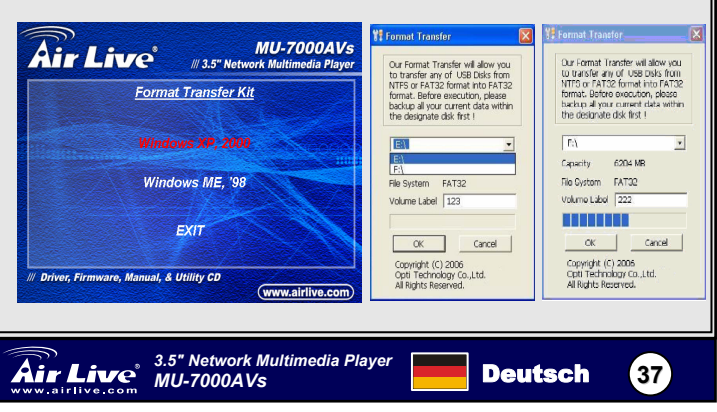

(www.airlive.com)

#### FCC Standard - upozornění

Toto zařízení bylo testováno a vyhovuje předpisům třídy B pro digitální zařízení, na základě odstavce 15, FCC pravidel. Tyto limity jsou vytvořeny po poskytování účinné ochrany před škodlivými vlivy zařízení pracující v komerční sféře. Toto zařízení vyzařuje radiové vlny a pokud není instalováno a používáno v souladu s touto uživatelskou příručkou, tak může vykazovat rušení okolní radiové komunikace. Provoz tohoto zařízení v osídlených oblastech bude pravděpodobně příčinou nežádoucího rušení. V tomto případě by měl uživatel přijmout opatření, která povedou ke korekci rušení.

#### CE Marking - upozornění

Toto zařízení odpovídá třídě B. V domácím prostředí může způsobovat radiové rušení. V tomto případě by měl uživatel přijmout odpovídající opatření. Společnost OvisLink Corp. takto deklaruje, že AirLive MU-7000AVs splňuje základní pravidla norem 99/05/CE, a je proto odpovědná za správnost všech údajů:

> OvisLink Corp. 5F, No.6 Lane 130, Min-Chuan Rd, Hsin-Tien City, Taipei, Taiwan TEL: +886-2-2218-6888

#### Záruka

Tento produkt byl podrobený rozličným kontrolám kvality k zajištění všech funkcí. Tento produkt podléhá dvouleté záruce v krajinách Evropské Unie. V ostatních krajinách je záruční doba stanovena na jeden rok. V případě výrobních závad nebo nefunkčnosti bude zařízení opraveno společností OvisLink Corp. Prosím kontaktujte svého dodavatele, který vám sdělí detailní informace. Záruka nebude uznána pokud dojde k poškození zařízení vlivem nestandardního užívání, např.: fyzické poničení následkem pádu, nesprávná manipulace, neautorizované zásahy, provoz v extremních podmínkách atd.

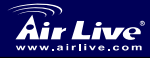

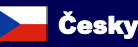

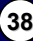

# Informace o produktu

## Obsah baleni

MU-7000AVs x 1 Napájecí adaptér x 1 . Kabel k adaptéru x 1 Audio kabel x 1 . Video kabel x 1 USB kabel x 1 > Ethernet kabel x 1 Dálkové ovládání Uživatelský manuál x 1 · Instalační CD x 1

#### Specifikace

| Aplikace: | Každý 3.5 palcový pevný disk                     |
|-----------|--------------------------------------------------|
| Výstup:   | Kompositní video (NTSC/PAL), S-Video (NTSC/PAL), |
|           | Stereo Audio Jack                                |

## Podporované formáty pevného disku

| Externí USB:             | FAT32, NTFS |
|--------------------------|-------------|
| Media File Playback Mód: | pouze FAT32 |
| NetDisk Mód:             | FAT32, NTFS |

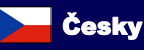

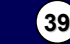

# Hardwarová instalace

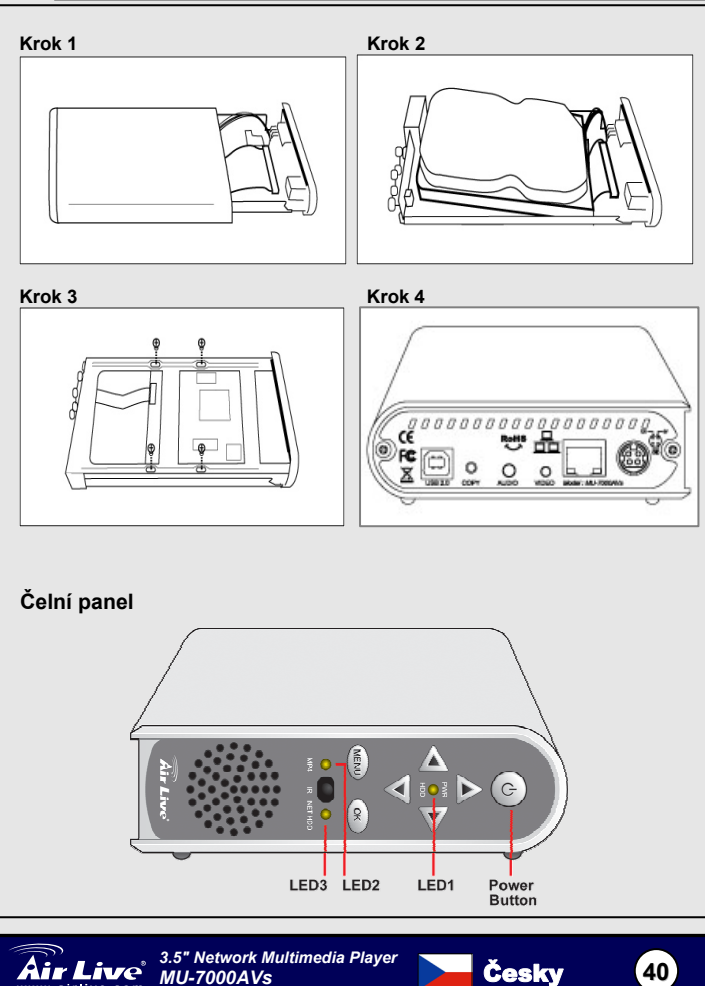

Česky

| Čelní Panel    | Popis                                                   |
|----------------|---------------------------------------------------------|
| Tlačítko Power | Stiskem tlačítka zapnete/vypnete zařízení<br>MU-7000AVs |
| PWR& HDD LED   | Zobrazí činnost a stav pevného disku                    |
| MP4 LED        | Zobrazí stav MP4                                        |
| NET HDD LED    | Zobrazí stav síťového disku                             |

## Zadní panel

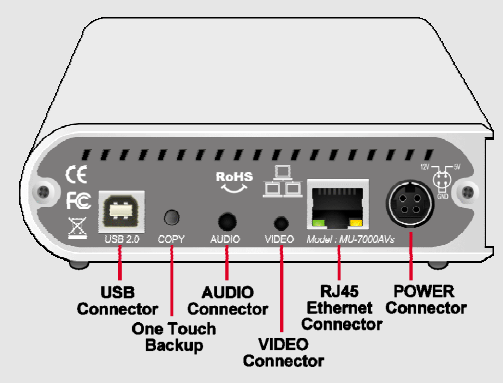

| Zadní Panel        | Popis                                                                                                    |
|--------------------|----------------------------------------------------------------------------------------------------|
| Power<br>Connector | Připojení napájecího adaptéru                                                                            |
| LAN                | Port MDI / MDIX umí automaticky rozpoznat typ kabelu<br>připojeného počítače, hubu, switche nebo routeru |
| USB2.0             | Port pro připojení přes rozhraní USB                                                                     |
| Сору               | Zálohovací tlačítko                                                                                      |
| Audio              | Pro připojení Audio do kabelu do TV                                                                      |
| Video              | Pro připojení Video do kabelu do TV                                                                      |

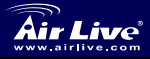

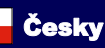

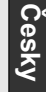

(41)

# Funkce dálkového ovládání

| Klávesa           | Popis fu                           | unkce                             |                                          |  |
|-------------------|------------------------------------|-----------------------------------|------------------------------------------|--|
| OK                | Přehráv                            | /ání nebo vykonání                | aktuálního výběru                        |  |
| UP                | Přesun kurzoru nahoru po obrazovce |                                   |                                          |  |
| DOWN              | Přesun kurzoru dolů po obrazovce   |                                   |                                          |  |
| LEFT              | Přesun                             | Přesun kurzoru vlevo po obrazovce |                                          |  |
| RIGHT             | Přesun                             | kurzoru vpravo po                 | obrazovce                                |  |
| PHOTO             | Foto mo                            | ód 🛛                              |                                          |  |
| MUSIC             | MUSIC                              | mód                               |                                          |  |
| VIDEO             | VIDEO                              | mód                               |                                          |  |
| FILE              | Soubor                             | ový mód                           |                                          |  |
| MAIN MENU         | Přecho                             | d do hlavního menu                | J                                        |  |
| SETUP             | Nastave                            | ení a přizpůsobení                |                                          |  |
|                   |                                    | INFO                              | Informace o souboru                      |  |
|                   |                                    | REV                               | Rychlé přetáčení zpět                    |  |
|                   |                                    | PAUSE                             | Přeruší přehrávání                       |  |
|                   |                                    | FWD                               | Rychlé přetáčení dopředu                 |  |
|                   |                                    | LASTPAGE                          | Přechod na poslední stránku              |  |
| SETUP             |                                    | PLAY                              | Pokračování v přehrávání                 |  |
|                   | 0                                  | NEXTPAGE                          | Přechod na další stránku                 |  |
| MAINMENU Air Live | INFO                               | PREVIEW                           | Předcházející soubor                     |  |
| MUSIC VIDEO       | 2                                  | STOP                              | Zastaví vykonávanou akci                 |  |
|                   |                                    | NEXT                              | Další soubor                             |  |
|                   |                                    | VOL+                              | Zesílení hlasitosti                      |  |
| A OK              |                                    | VOL -                             | Zeslabení hlasitosti                     |  |
|                   |                                    | MUTE                              | Ztlumení zvuku                           |  |
|                   |                                    | AUDIO                             | Zvolí zvukový kanál                      |  |
|                   |                                    | REPEAT                            | Zopakuje vybraný soubor                  |  |
|                   |                                    | SLIDESHOW                         | Automatické prohlížení fotek<br>s hudbou |  |
|                   |                                    | ROTATE                            | Rotace fotky                             |  |
|                   |                                    | ZOOM                              | Přiblížení fotky (1x, 3x, vypnuto)       |  |
|                   |                                    | TRANSITION                        | Zvolí zvukový mód                        |  |
|                   |                                    | TV/VGA                            | Zvolí mezi zobrazením VGA a<br>TV        |  |

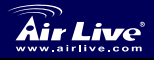

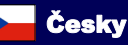

# Používání MU-7000AVs

## USB zapouzdření

- 1. Připojte napájecí kabel, zapněte zařízení
- 2. Připojte USB kabel k vašemu počítači

## USB OTB (One Touch Backup – Záloha jedním tlačítkem)

- 1. Zvolte na instalačním CD možnost – Instalace AirLive OTB software
- Zvolte složku nebo partition kam chcete kopírovat a stiskněte tlačítko. Záloha začne automaticky

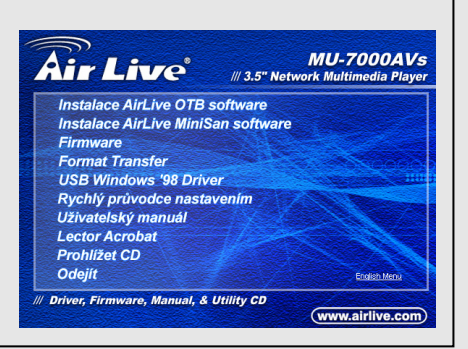

# AirLive síťový pevný disk (Mód NetDisk)

## Použijte mód NETDISK v systému Windows

Nainstalujte Správce zařízení sdílených v síti ve Windows XP, Vista, 2000/2003

1. Zvolte na instalačním

CD možnost -

Instalace AirLive

MiniSan software.

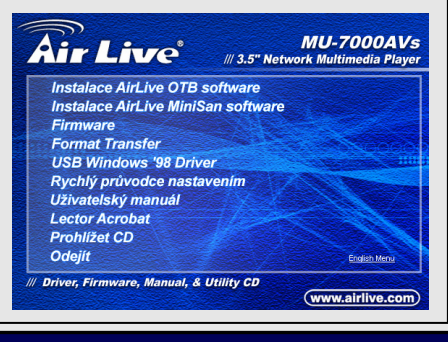

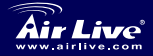

3.5" Network Multimedia Player MU-7000AVs

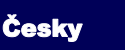

| <ol> <li>Objeví se instalační<br/>průvodce, pokračujte<br/>stiskem tlačítka Next.<br/>Postupujte dle<br/>instrukcí až do konce<br/>instalace.</li> </ol> | I¶ Setup - mmiSAN | Compared to the miniSAN Setup     Welcome to the miniSAN Setup     Wizard     This will install miniSAN 1.5.8 (build 2007-11-26) on your     computer.     It is recommended that you close all other applications before     continuing.     Click Next to continue, or Cancel to exit Setup. |
|----------------------------------------------------------------------------------------------------|-------------------|----------------------------------------------------------------------------------------------------|
| Používání Air                                                                                                    | Live síťový       | <u>∎evný disk (MU-7000AVs)</u>                                                                                                    |

- 1. MU-7000AVs: Připojte napájecí kabel, zapněte zařízení. Pro připojení ethernet do kabelu do MU-7000AVs a počítače.
- 2. Klikněte miniSAN Device

Management klikona na systémové liště. Klikněte na "Discover".

- Klikněte miniSAN Device Management IV Ikona na systémové liště. Klikněte na "Mount Disk".
- 4. Šedá
   Vyřazeno
   Zelená
   Mód čtení / zápis
   Modrá
   Mód čtení
   Červená
   Nerozeznáno

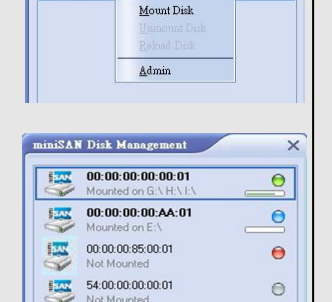

....

Discover

miniSAN Disk Management

00:00

Noth

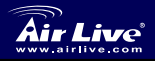

Cesky

3.5" Network Multimedia Player MU-7000AVs

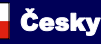

44

×

# Příprava pevného disku pro MU-7000AVs

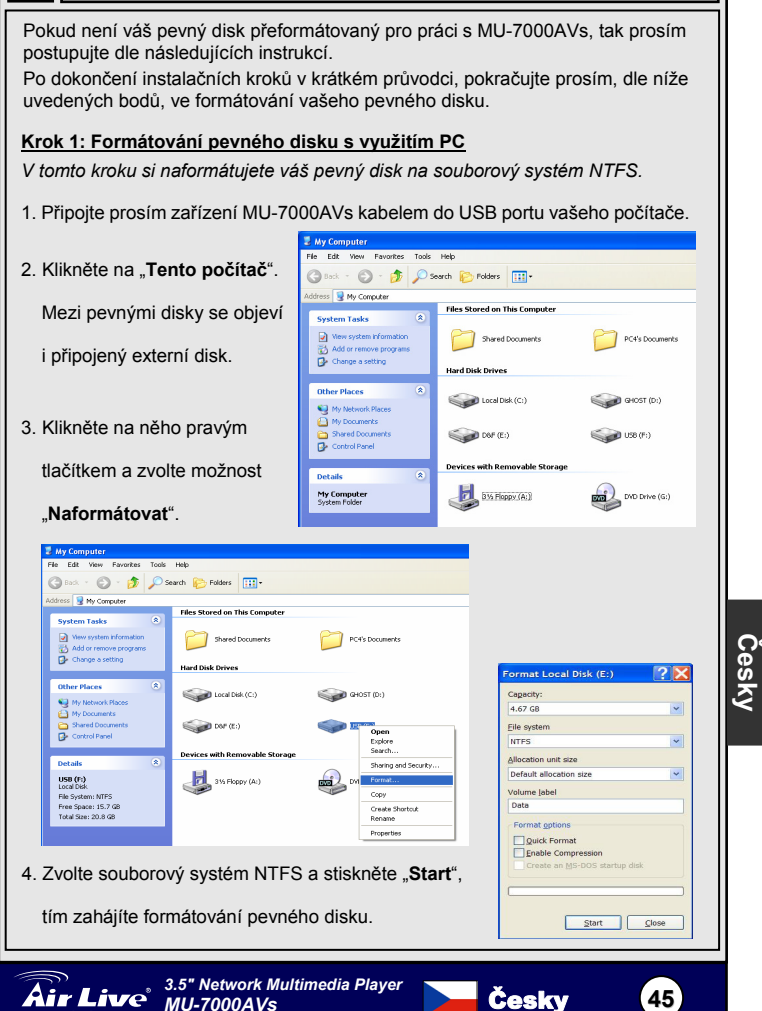

## <u>Krok 2: Použití formátovací utility z</u> <u>CD</u>

V tomto kroku můžete změnit souborový systém naformátovaného pevného disku z NTFS na souborový systém FAT32.

- Připojte prosím zařízení MU-7000AVs kabelem do USB portu vašeho počítače.
- Zařízení by se mělo objevit v prohlížeči vašeho počítače.
- Vložte instalační CD d optické mechaniky.
- 4. Zvolte možnosti "Format Transfer" z menu CD.
- Tím zahájíte změnu souborového systému vašeho pevného disku.
- Váš pevný disk je nyní připraven k používání.

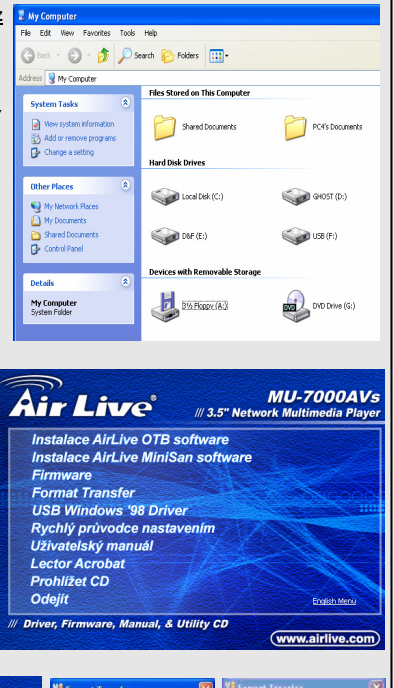

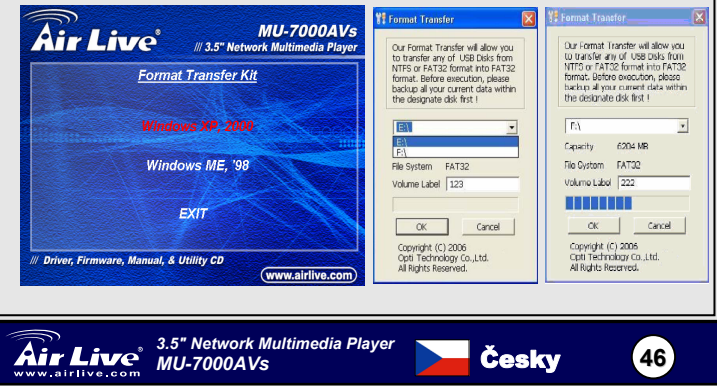

Česky

# Общая информация

#### Комплект поставки

MU-7000AVs x 1 Адаптер питания х 1 . Шнур адаптера питания х 1 Аудио-шнур х 1 • видео-шнур х 1 Шнур USB x 1 · Шнур Ethernet x 1 Пульт дистанционного управления Руководство пользователя х 1 установочный компакт-диск х 1

#### Характеристики

| Отсек : | Возможна установка любого 3.5" жёсткого диска  |
|---------|------------------------------------------------|
| Вывод : | Композитный видеосигнал ( NTSC/PAL ) 🕓 S-video |
|         | (NTSC/PAL) · аудио-джек (стерео)               |

#### Поддержка файловых систем

| При подключении по USB :      | FAT32 \ NTFS |
|-------------------------------|--------------|
| Воспроизведение мультимедиа : | только FAT32 |
| B режиме NetDisk :            | FAT32 \ NTFS |

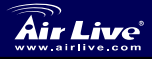

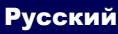

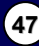

# Установка и настройка

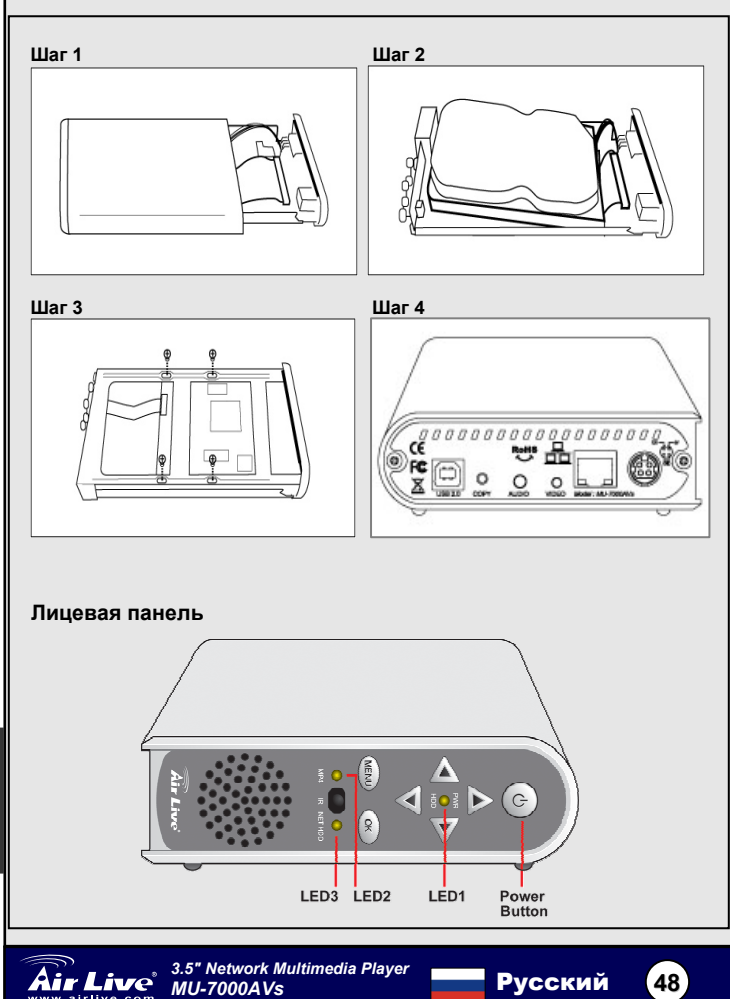

Русский

| Название      | Описание                            |  |
|---------------|-------------------------------------|--|
| Power (кнопка | Нажмите эту кнопку, чтобы           |  |
| включения)    | включить/выключить MU-7000AVs       |  |
| Индикаторы    | Отображают статус устройства и      |  |
| PWR и HDD     | жёсткого диска.                     |  |
| MP4           | Показывает статус МР4.              |  |
| NET HDD       | Показывает статус сетевого жёсткого |  |
|               | диска.                              |  |

#### Задняя панель

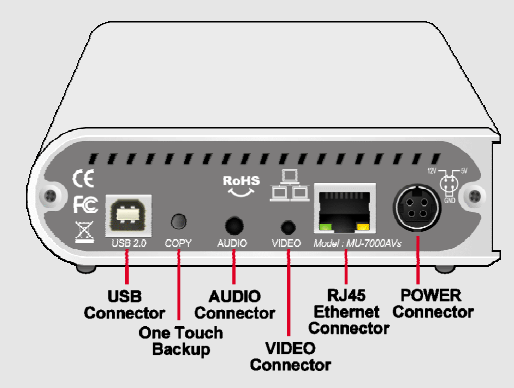

| Название                   | Описание                                                                                                    |
|----------------------------|----------------------------------------------------------------------------------------------------|
| Гнездо<br>питания          | К этому гнезду подключается шнур питания.                                                                                                    |
| LAN<br>(локальная<br>сеть) | Порт MDI / MDIX LAN может автоматически<br>определять тип кабеля при подключении к<br>компьютеру с сетевой картой Ethernet, хабу, свичу<br>или роутеру. |
| USB2.0                     | Разъём для подключения шнура USB.                                                                                                    |
| Сору                       | Нажмите кнопку, чтобы инициировать функцию<br>«резервная копия в одно касание».                                                                         |
| Audio                      | Подключите аудио-шнур к телевизору.                                                                                                    |
| Video                      | Подключите видео-шнур к телевизору.                                                                                                    |

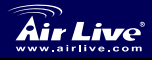

(49)

# Пульт дистанционного управления

| Кнопка                       | Описан                   | ие                |                                                                    |  |
|------------------------------|--------------------------|-------------------|--------------------------------------------------------------------|--|
| OK                           | Проигр                   | ывает или запуска | ает выбранный элемент.                                             |  |
| UP                           | Перемещает курсор выше.  |                   |                                                                    |  |
| DOWN                         | Перемещает курсор ниже.  |                   |                                                                    |  |
| LEFT                         | Перемещает курсор левее. |                   |                                                                    |  |
| RIGHT                        | Перем                    | ещает курсор прак | Bee.                                                               |  |
| PHOTO                        | Фотога                   | лерея.            |                                                                    |  |
| MUSIC                        | Музыка                   | альный проигрыва  | тель.                                                              |  |
| VIDEO                        | Видеог                   | роигрыватель.     |                                                                    |  |
| FILE                         | Навига                   | ция по файлам.    |                                                                    |  |
| MAIN MENU                    | Возвра                   | т в главное меню. |                                                                    |  |
| SETUP                        | Настро                   | йка MU-7000AVs.   |                                                                    |  |
|                              |                          | INFO              | Просмотр информации<br>о файле.                                    |  |
|                              |                          | REV               | Быстрая перемотка назад                                            |  |
|                              |                          | PAUSE             | Пауза                                                              |  |
|                              |                          | FWD               | Быстрая перемотка вперёд                                           |  |
| SETUP                        |                          | LASTPAGE          | Переход к последней<br>странице                                    |  |
| MAINMENU Air Live            | INFO                     | PLAY              | Воспроизведение                                                    |  |
|                              | ?<br>FILE                | NEXTPAGE          | Переход к следующей странице                                       |  |
|                              |                          | PREVIEW           | Предпросмотр                                                       |  |
|                              |                          | STOP              | Стоп                                                               |  |
| < ОК                         | ▶                        | NEXT              | Следующий файл                                                     |  |
| T                            |                          | VOL+              | Увеличить громкость                                                |  |
| LASTPAGE PLAY NEXTPAGE       |                          | VOL -             | Уменьшить громкость                                                |  |
| REV PAUSE FWD                | VOL                      | MUTE              | Выключить звук                                                     |  |
|                              | <b>V</b>                 | AUDIO             | Выбрать канал звука                                                |  |
| PREVIEW STOP<br>REPEAT<br>CO |                          | REPEAT            | Повтор при просмотре фото<br>или видео, воспроизведении<br>музыки. |  |
|                              | EQ                       | SLIDESHOW         | Просмотр слайд-шоу с<br>фоновой музыкой                            |  |
|                              |                          | ROTATE            | Повернуть фото                                                     |  |
|                              |                          | ZOOM              | Увеличение (1x, 3x, выкл.)                                         |  |
|                              |                          | TRANSITION        | Выбор звукового режима.                                            |  |
|                              |                          | TV/VGA            | Переключение между VGA и<br>ТВ                                     |  |

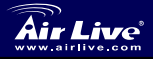

Русский

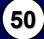

# Работа с MU-7000AVs

#### Подключение по USB

- Подключите шнур к устройству и включите его.
- Подключите другой конец шнура к порту USB компьютера.

#### Резервная копия по USB

- Вставьте установочный компакт-диск в компьютер, в главном меню выберите "Установка программы AirLive OTB".
- Выберите путь для установки и нажмите кнопку для подтверждения. процедура резервного копирования начнётся автоматически.

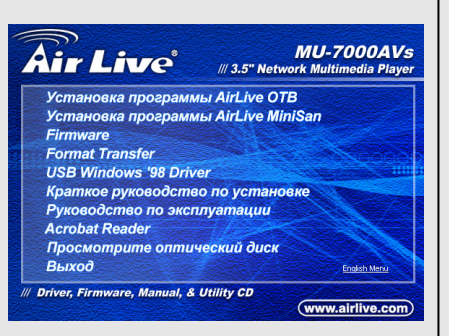

Сетевой жёсткий диск AirLive (режим NetDisk)

## В системе Windows должен быть выбран режим NETDISK

Установите пакет LAN Share Device Management для Windows XP, Vista, Windows 2000/2003

1. В меню

**VCTAHOBOЧНОГО** 

компакт-диска

выберите

"Установка

программы AirLive

MiniSan".

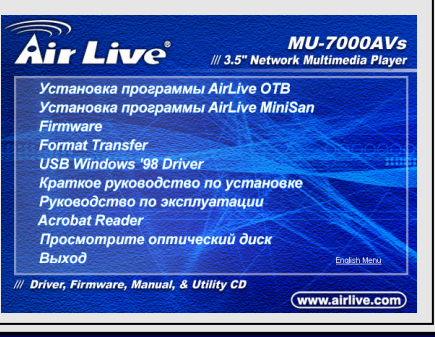

Русский

51

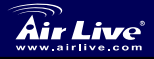

Air Live 3.5" Network Multimedia Player

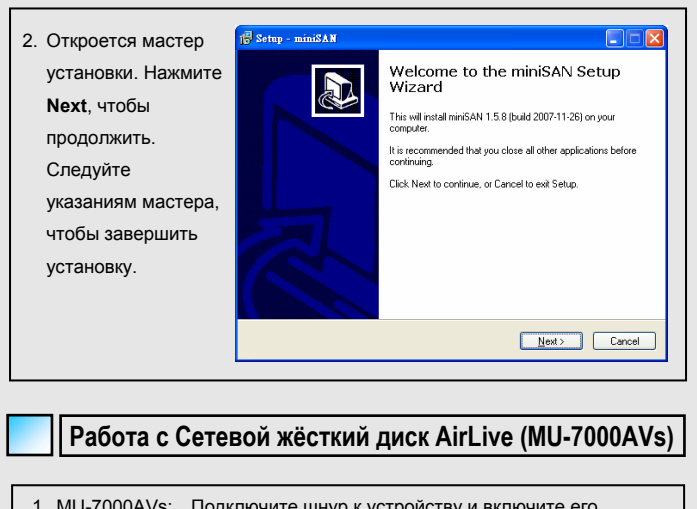

- 1. MU-7000AVs: Подключите шнур к устройству и включите его. Подключите ethernet-шнур к MU-7000AVs и PC.
- Нажмите на пиктограмму системной трее. Нажмите «Discover».
  - Нажмите на пиктограмму за в системной трее. Нажмите «Mount Disk».
- 4. Серый 🔍:

Русский

- Выключенный режим
- Зелёный 🤍 : Режим Чтение/Запись
- Голубой 🧕: Красный 🖲:

Discover

Mount Disk

×

miniSAN Disk Management

00:00

Not

3.5" Network Multimedia Player MU-7000AVs

Режим Чтение

Неузнаваемый

режим

Русский

52

# Подготовлять ваше жёсткий диск для MU-7000AVs

Если ваше жесткий диск не подготовлено для того чтобы действовать на MU-7000AVs, то пожалуйста последуйте за инструкциями на этом листе.

После вас закончил шаги на быстро направляющий выступ установки, пожалуйста последуйте за инструкциями ниже форматировать ваше жёсткий диск для MU-7000AVs.

#### Шаг 1: Форматируйте ваше жёсткий диск через ваш РС

В этом шаге, вы форматируете ваше жесткий диск к форме NTFS через ваш PC.

- Пожалуйста используйте кабель USB в коробке для того чтобы соединить ваше MU-7000AVs к порту USB вашего PC.
- Щелкните «Моим Компьютером». Вы находите жёсткий диск USB.
- Правый-Нажмите жёсткий диск USB и выберите «Format».

Air Live

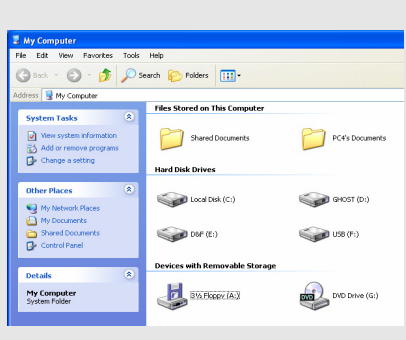

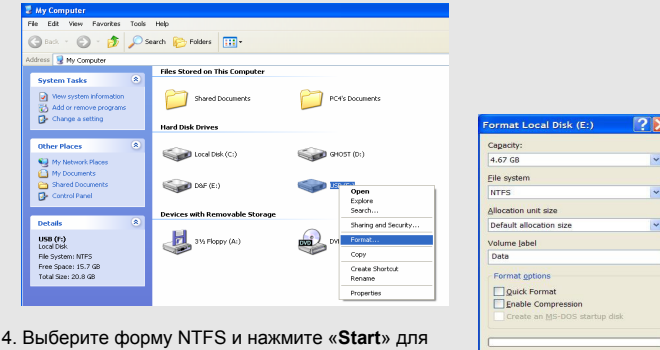

того чтобы форматировать ваше жёсткий диск.

Start Close

53

Русский

#### Шаг 2: Используйте общее назначение формата файла на CD

В этом шаге, вы измените форму на вашем жесткие диске от NTFS к форме FAT32 расширенной MU-7000AVs.

- Пожалуйста используйте кабель USB в коробке для того чтобы соединять ваше MU-7000AVs к порту USB вашего PC снова.
- 2. Вы должны увидеть MU-7000AVs на вашем PC.
- 3. Теперь, введите CD установки в ваш PC.
- 4. Выберите «Format Transfer» на меню CD.
- Теперь, возвратите форму вашего жёсткия диска через программу.
- Теперь ваше жёсткий диск должно быть готово использовать.

Р<u>у</u>сский

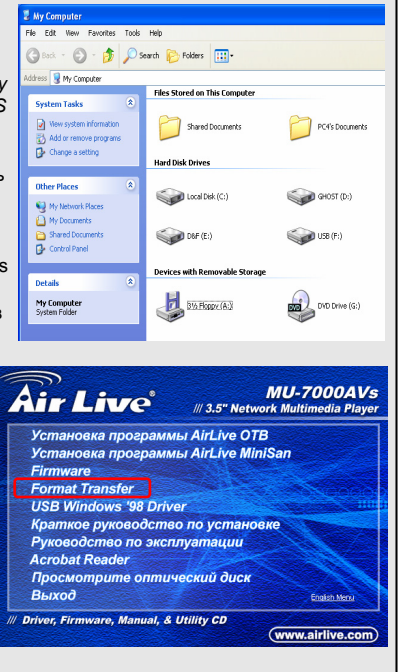

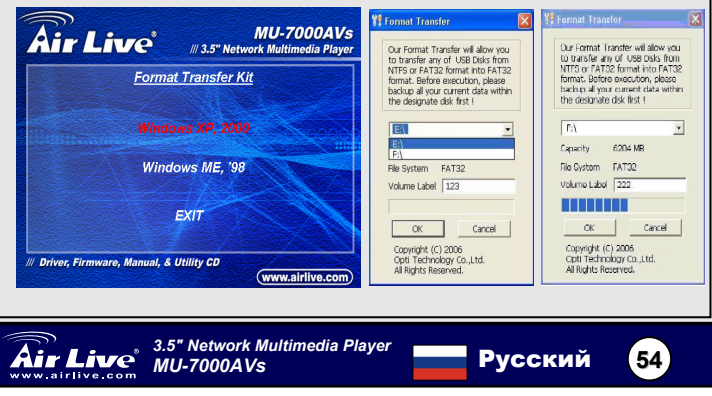

#### Nota sobre o padrão FCC

Este equipamento foi testado e concluiu-se que cumpre os limites para um dispositivo digital de Classe B de acordo com a Parte 15 das Normas FCC. Estes limites destinam-se a proporcionar protecção contra interferências prejudiciais quando o equipamento está a funcionar numa área comercial. Este equipamento gera, utiliza e pode emitir energia de rádio frequência e se não for instalado de acordo com o manual de utilizador, pode causar interferências na transmissão de comunicações via rádio. Se está a ser utilizado em área residencial, é provável que este equipamento cause interferências prejudiciais, e nesse caso o utilizador deverá tentar corrigir esta interferência usando os seus próprios meios.

#### Nota sobre a Etiqueta CE

Este é um produto de Classe B. Numa área residencial este produto pode causar rádio interferência, e nesse caso o utilizador deverá tomar as devidas medidas para a corrigir. A OvisLink Corp. declara para os devidos efeitos que o AirLive MU-7000AVs cumpre os requisitos básicos da Directiva 99/05/CE e é por conseguinte responsável pela precisão destes dados:

OvisLink Corp. 5F, No.6 Lane 130, Min-Chuan Rd, Hsin-Tien City, Taipei, Taiwan TEL: +886-2-2218-6888

#### Garantias

Este produto sofre vários controlos de qualidade para assegurar o funcionamento adequado.

Este produto está coberto por uma garantia de dois anos para os países da União Europeia. Para outros países, o período de garantia é de um ano. Em caso de algum defeito de fabrico ou falha, será reparado pela OvisLink Corp. Contacte o seu fornecedor relativamente aos detalhes do procedimento para este efeito. Esta garantia não se aplica em caso de avaria causada por utilização imprópria do produto, acidentes, manuseamento faltoso ou manipulação nem por quaisquer incompatibilidades futuras com outros produtos

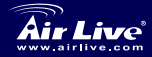

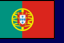

# Informação do producto

#### Conteudo do pacote

MU-7000AVs x 1 Power Adapter x 1, Cabo do Power adapter x 1 Cabo de Audio x1, Cabo de video x 1 Cabo USB x 1, cabo de rede x 1 Controle Remoto Manual de utilizador x 1, Software de instalação CD x 1

## **Especificações**

Aplicação : Qualquer H.D. de 3.5 polegadas Porta de saída : Video composto \ S-video (NTSC/PAL) \ Stereo Audio jack

## Formatação suportada de Hard Disk

| USB Enclosure :            | FAT32  < NTFS |
|----------------------------|---------------|
| Modo Playback Media File : | somente FAT32 |
| Modo NetDisk :             | FAT32 \ NTFS  |

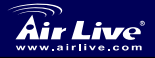

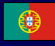

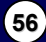

# Instalação do Hardware

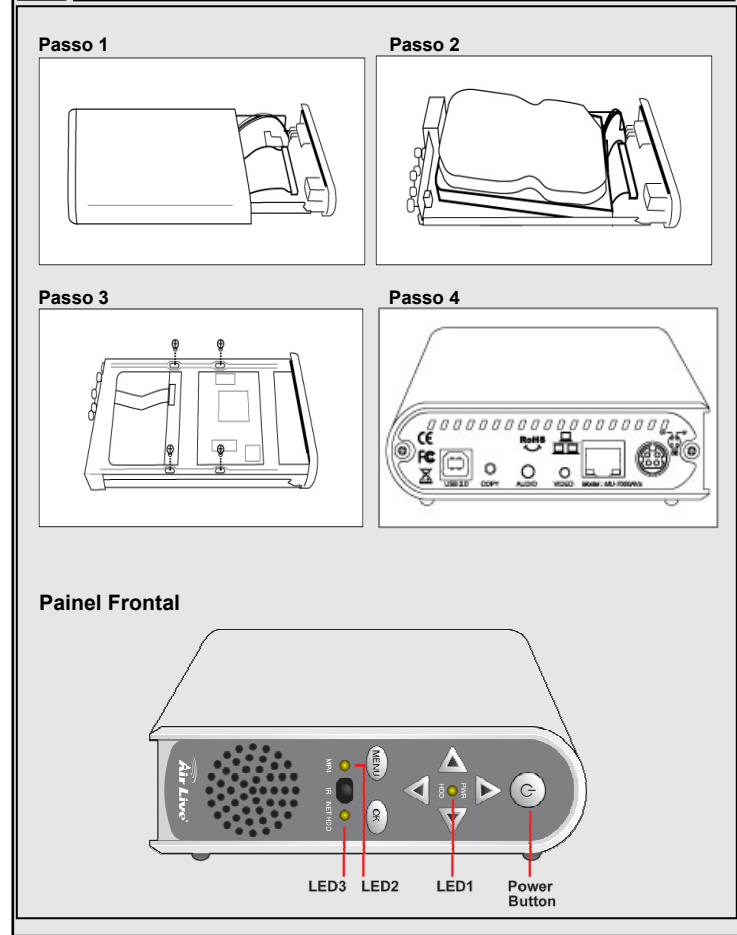

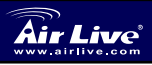

3.5" Network Multimedia Player MU-7000AVs

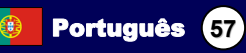

| Painel Frontal | Description                                          |  |
|----------------|------------------------------------------------------|--|
| Botão de power | Prima este botão para ligar/desligar o<br>MU-7000AVs |  |
| PWR& HDD LED   | Mostra o estado do H.D. e da ligação                 |  |
| MP4 LED        | Mostra o estado do MP4                               |  |
| NET HDD LED    | Mostra o estado de rede H.D.                         |  |

## Painel de trazeiro

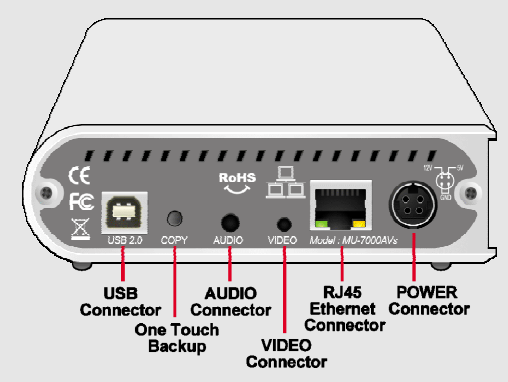

| Painel de<br>trazeiro | Description                                                                                                    |
|-----------------------|----------------------------------------------------------------------------------------------------|
| Power<br>Connector    | Liga o cabo de alimentação                                                                                                    |
| LAN                   | Esta porta LAN MDi/MDIX detecta automaticamente o tipo de<br>ligação à placa de rede do PC, da rede do hub, switch ou do<br>router |
| USB2.0                | Porta para ligar o cabo USB ao seu computador                                                                                      |
| Сору                  | One-touch Backup : Prima este botão para activar a função<br>OTB                                                                   |
| Audio                 | Ligação do seu cabo de audio ao TV                                                                                                 |
| Video                 | Ligação do seu cabo de video ao TV                                                                                                 |

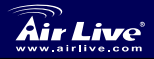

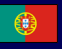

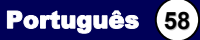

# Caracteristicas do Control Remoto

| OK<br>UP                                                              | Executa                               | ao do funcionamen                  |                                                           |  |
|-----------------------------------------------------------------------|---------------------------------------|------------------------------------|-----------------------------------------------------------|--|
| UP                                                                    | Executa                               |                                    |                                                           |  |
| UP                                                                    |                                       | Executa ou Plays a selecção actual |                                                           |  |
| DOMAN                                                                 | Move o cursor do ecrã para cima       |                                    |                                                           |  |
| DOWN                                                                  | Move o cursor do ecrã para baixo      |                                    |                                                           |  |
| LEFI                                                                  | Move o cursor do ecrã para a esquerda |                                    |                                                           |  |
| RIGHT                                                                 | Move o cursor do ecrã para a direita  |                                    |                                                           |  |
| PHOTO                                                                 | Modo de Foto                          |                                    |                                                           |  |
| MUSIC                                                                 | Modo de Musica                        |                                    |                                                           |  |
| VIDEO                                                                 | Modo d                                | e video                            |                                                           |  |
| FILE                                                                  | Modo d                                | e ficheiro                         |                                                           |  |
| MAIN MENU                                                             | Ir para o                             | o menu principal                   |                                                           |  |
| SETUP                                                                 | Setup d                               | las definições do N                | 1U-7000AVs                                                |  |
|                                                                       |                                       | INFO                               | Ver a informação do ficheiro                              |  |
|                                                                       |                                       | REV                                | Rápido para tráz musica ou<br>video                       |  |
| SETUP                                                                 |                                       | PAUSE                              | Interrompe playback do<br>ficheiro                        |  |
|                                                                       |                                       | FWD                                | Rápido para a frente musica<br>ou Video                   |  |
| MAINMENU Air Live                                                     | INFO                                  | LASTPAGE                           | Salta para a ultima página                                |  |
| MUSIC VIDEO                                                           | ?                                     | PLAY                               | Continua o Playback                                       |  |
| РНОТО 💿 😫                                                             | FILE                                  | NEXTPAGE                           | Salta para a próxima pagina                               |  |
|                                                                       |                                       | PREVIEW                            | Ficheiro anterior                                         |  |
|                                                                       |                                       | STOP                               | Termina o modo selecionado                                |  |
|                                                                       |                                       | NEXT                               | Proximo ficheiro                                          |  |
| T                                                                     |                                       | VOL+                               | Aumenta o volume                                          |  |
| LASTPAGE PLAY NEXTPAGE                                                |                                       | VOL -                              | Deminui o volume                                          |  |
| REV PAUSE FWD                                                         | IOL.                                  | MUTE                               | Desliga o som                                             |  |
|                                                                       | 5                                     | AUDIO                              | Escolha do canal de som                                   |  |
| PREVENT STOP NEXT RULE<br>NEW AT AUDO<br>SLUBHOW NOTATE COOM TRANSFON |                                       | REPEAT                             | Repete Setup quando está<br>playing foto, musica ou video |  |
|                                                                       |                                       | SLIDESHOW                          | Foto com slideshow por baixo<br>de reprodução de musica   |  |
|                                                                       |                                       | ROTATE                             | Roda a foto                                               |  |
|                                                                       |                                       | ZOOM                               | Control Zoom-in<br>(1x,3x,desligado)                      |  |
|                                                                       |                                       | TRANSITION                         | Permite a escolha do modo de som                          |  |
|                                                                       |                                       | TV/VGA                             | Muda o visual entre VGA e TV                              |  |

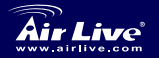

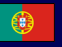

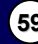

# Usando MU-7000AVs

## USB Enclosure

- 1. Conecte o cabo de currente, depois ligue à currente.
- 2. Ligue o cabo USB ao seu computador.

## USB OTB (Um Toque Backup)

- No menu principal de instalação do CD, clique 'Instalar o software AirLive OTB'.
- Setup a pasta ou a partição que pretende copiar, e prima o botão. começará automaticamente a função OTB.

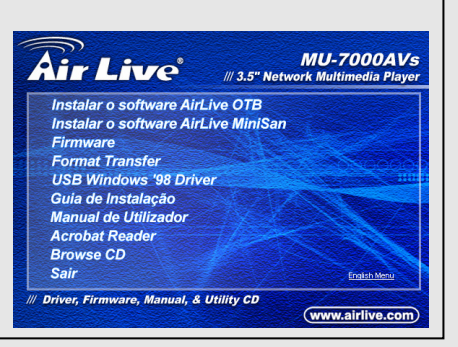

# AirLive Hard Disk de Rede (Modo NetDisk)

## Use com Modo NETDISK em sistema de Windows

Instale dispositivo de gestão de rede partilhada em Windows XP, Vista, Windows 2000/2003

1. No menu principal de

instalação do CD,

clique 'Instalar o

software AirLive

MiniSan´.

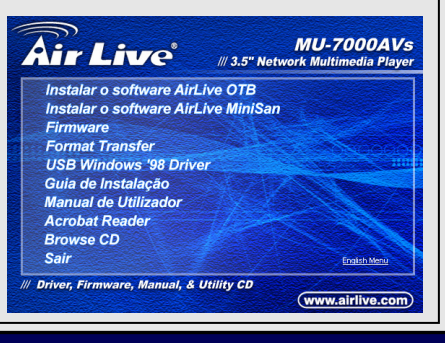

Português

60

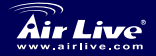

3.5" Network Multimedia Player MU-7000AVs

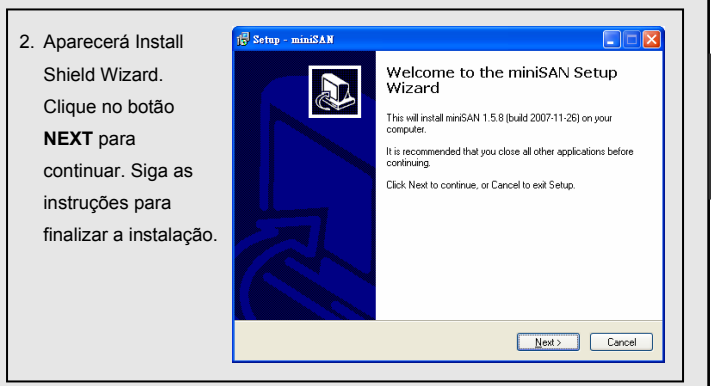

# Usando AirLive Disk de Rede (MU-7000AVs)

- 1. MU-7000AVs: Conecte o cabo de currente, depois ligue à currente. Ligação do seu cabo de audio ao MU-7000AVs e PC.
- 2. Clique no dispositivo de gestão

miniSAN Device Management lcon localizado na bandeja do sistema. Clique ´Discover´.

3. Clique no dispositivo de gestão

miniSAN Device Management in Icon localizado na bandeja do sistema. Clique 'Mount Disk'.

- 4. Cinzento
- Modo desactivado

Modo Leitura / Escrita

Azul

- Vermelho 🧧
- Modo Leitura
- Modo não reconhecido

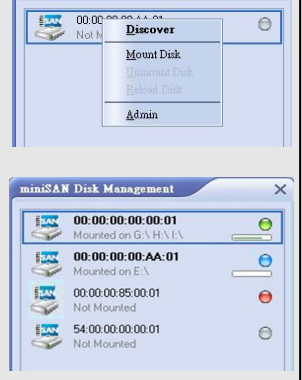

miniSAN Disk Management

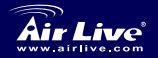

3.5" Network Multimedia Player MU-7000AVs

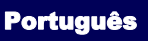

×

61

# Preparando o seu Disco Rigido para MU-7000AVs

Se o seu hard drive não estiver pré-formatado para trabalhar com o MU-7000AVs, siga por favor as instruções desta folha.

Depois de finalizar os passos do Quick Intallation Guide, siga por favor as instruções em baixo para formatar o seu Disco Rígido para o MU-7000AVs.

## Passo 1: Formate o seu Disco Rigido usando o seu PC

Neste passo, irá formatar o seu hard drive no formato NTFS usando o seu PC

1. Use por favor o cabo USB que vem na caixa para ligar o seu MU-7000AVs na

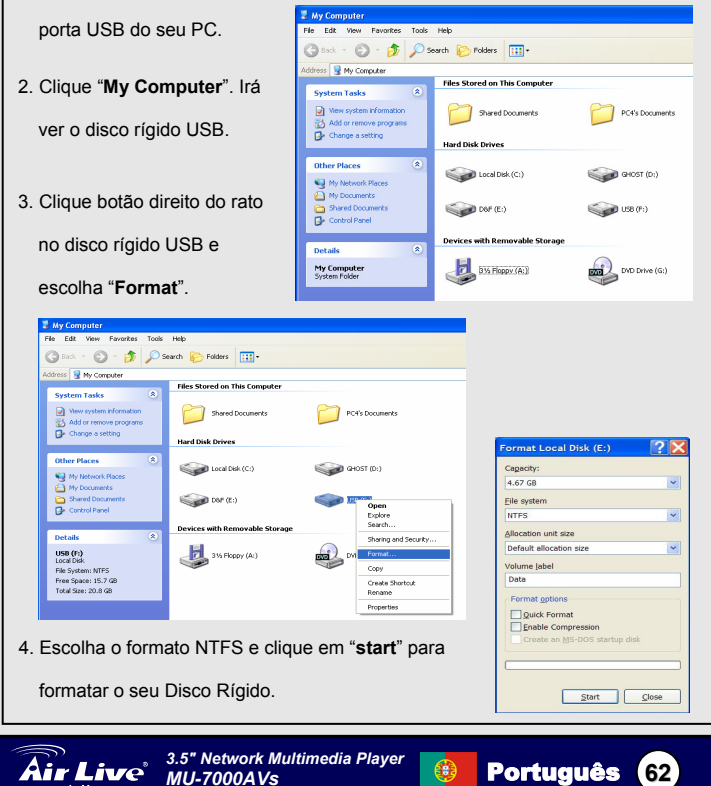

# Português

## Passo 2: Usando o utilitário File Format do CD

Neste passo, modificará o formato do seu hard drive de NTFS para o MU-7000AVs's formato extended FAT32.

- 1. Use por favor o cabo USB que vem na caixa para ligar novamente o seu MU-7000AVs na porta USB do seu PC.
- 2. Deverá ver o MU-7000AVs no seu PC.
- Agora, insira o CD de instalação no seu PC.
- Escolha a opção "Format Transfer" no menu do seu CD.
- Agora, usando o programa transfere o formato do seu Disco Rígido.
- Agora o seu Disco Rigido está pronto para ser usado.

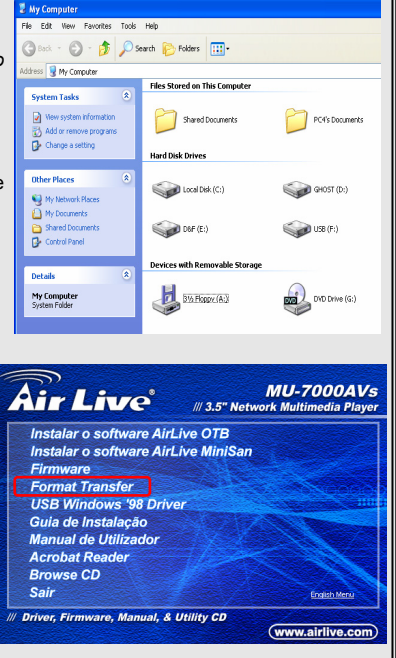

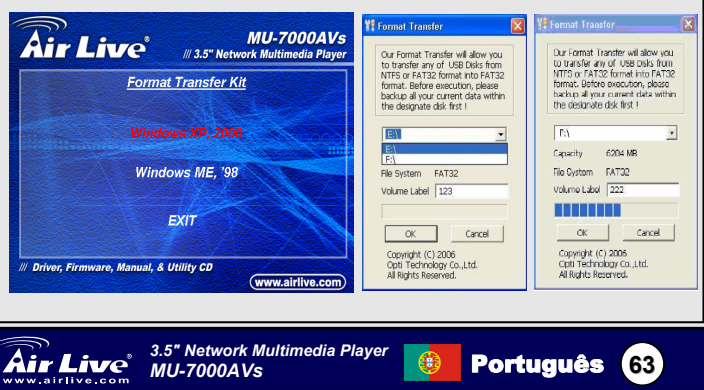

# 製品情報

#### パッケージコンテンツ

## MU-7000AVs x 1

パワーアダプターx1、パワーアダプタ・ケーブルx1、 オーディオ・ケーブルx1、ビデオケーブルx1 USBケーブル×1、イーサネット・ケーブル x1 リモート-コントロール ユーザーマニュアル×1、ソフトウエア・インストールCD x 1

## スペック

アプリケーション: どんな3.5インチのハードディスクでも 出力ポート: 複合video (NTSC/PAL)、S-video (NTSC/PAL)、 ステレオ オーディオ ジャッキ

#### サポートされたハードディスクフォーマット

| USBエンクロージャー:   | FAT32、NTFS                     |
|----------------|--------------------------------|
| メディアファイル再生モード: | FAT32だけ                        |
| NetDisk モード:   | FAT32 <ul> <li>NTFS</li> </ul> |

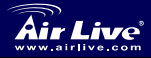

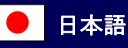

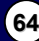

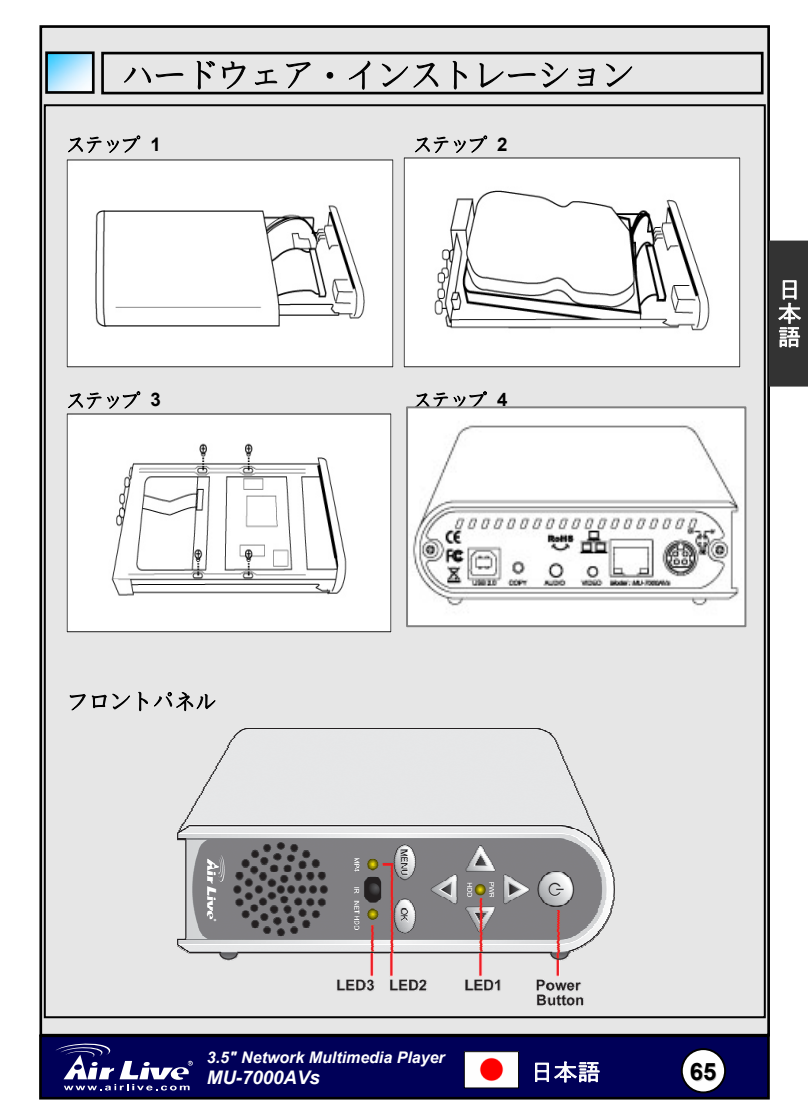

| フロントパネル      | 説明                       |
|--------------|--------------------------|
| Power Button | このボタンを押して MU-7000AVs にオン |
|              | /オフにします。                 |
| PWR& HDD LED | 電源と HDD 状態を表示します。        |
| MP4 LED      | MP4 状態を表示します。            |
| NET HDD LED  | ネットワーク HDD 状態を示します。      |

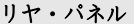

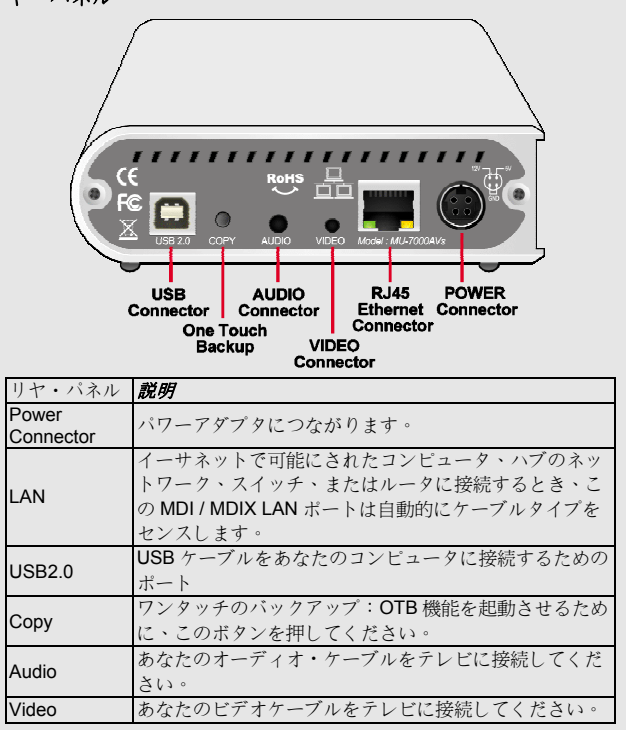

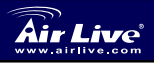

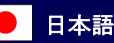

| リモート-コントロール特徴     |                         |                |                             |
|-------------------|-------------------------|----------------|-----------------------------|
| + .º              | - 秋秋本七三年1               | 11             |                             |
| +-//%             | 「て、現たの、                 | 労<br>即扣たプレーナフィ | ». まちは宇奈します                 |
|                   | 現住の                     | 悪状をノレーりるん      | ト・または天口しまり                  |
|                   | - <u>ハ</u> アリ・<br>- フカリ | -ンでは・カーソルを」    | しいより                        |
|                   | フクリ                     | -ンでは、カーノ/      | レを「いる動します                   |
| PIGHT             | スクリ                     | -ンでは、カーソル      | レを上へ移動します                   |
| PHOTO             | フォト                     | モード            | レゼロ、19動しより                  |
| MUSIC             | - 空楽エー                  | - K            |                             |
| VIDEO             | 日末し ビデオ:                | <br>モード        |                             |
| FILE              | しノイ                     | レモード           |                             |
|                   | メイン                     | メニューへ行ってく      | イださい                        |
| SETUP             | 設定                      |                |                             |
|                   | HANC                    | INFO           | ファイルの情報                     |
|                   |                         | REV            | 音楽かビデオで速く戻ります               |
|                   |                         | PAUSE          | 中断は再生をファイルします               |
|                   |                         | FWD            | 音楽かビデオで早送りします               |
| SETUP             |                         | LASTPAGE       | 最後のページへジャンプします              |
|                   | 0                       | PLAY           | プレーを続け返します                  |
|                   | INFO                    | NEXTPAGE       | 次のページまでジャンプします              |
| PHOTO MUSIC VIDEO | FILE                    | PREVIEW        | 前のファイル                      |
|                   | 0                       | STOP           | 選択されたモードを終了します              |
|                   |                         | NEXT           | 次のファイル                      |
| • ОК              | ►)                      | VOL+           | ボリュームを増加させます                |
|                   |                         | VOL -          | ボリュームを減少させます                |
|                   |                         | MUTE           | 音を消します                      |
| REV PAUSE PWD     |                         | AUDIO          | 音のチャンネルを選びます                |
| PREVIEW STOP NEXT | IUTE                    |                | フォト、音楽、およびビデオがプ             |
| REPEAT            | UDIO                    | REPEAT         | レーされているとき、設定を繰り             |
|                   | F                       |                | 返します                        |
|                   |                         | SLIDESHOW      | フォトによるスライドショーの              |
|                   |                         |                | 首衆冉生.                       |
|                   |                         | ROTATE         | フォトを回転させます                  |
|                   |                         | ZOOM           | ズームイン・コントローラー(1x、<br>3x、オフ) |
|                   |                         | TRANSITION     | 音のモードを選べます                  |
|                   |                         | TV/VGA         | VGA とテレビの間の切り替えデ<br>ィスプレイ   |

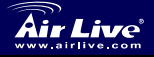

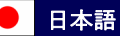

67

日本語

# MU-7000AVsの使用

## USBエンクロージャー

- 1. 電源ケーブルをつないでパワーオンします。
- 2. あなたのコンピュータでUSBケーブルを接続します。

## USB OTB(ワン・タッチバックアップ)

 インストールCDのメー ン・メニューから、 「AirLive OTBソフトウ ェアをインストール」をク リックします。
 フォルダを設定かコピー したいフォルダをパーテ

したいフォルタをハーデ イションします。そして、 ボタンを押します。 OTB 機能は自動的に始まるで しょう。

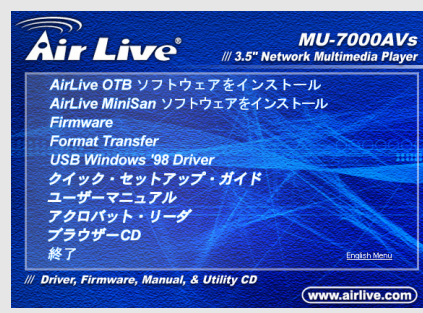

AirLive ネットワークハードディスク(NetDisk モード)

## ウィンドウ・システムのネットディスクモードの利用

Windows XP、Vista、Windows2000/2003にLANシェアデバイス管理を インストール

1. インストール CD のメ

ーン・メニューから、

「AirLive MiniSan ソ

フトウェアをインス

**トール**」をクリックします。

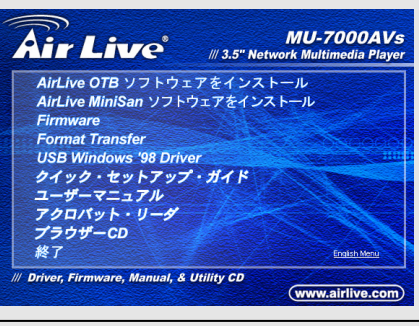

日本語

68

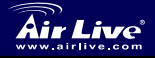

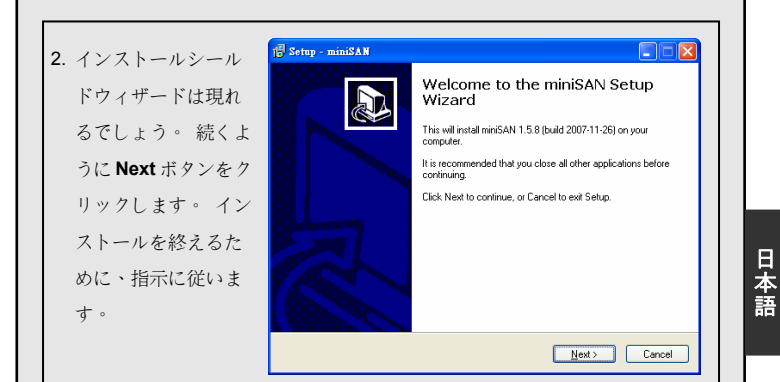

# AirLive ネットワークハードディスクの使用

| <ol> <li>MU-7000AVs: 電源ケーブルをつないで<br/>あなたのイーサネット・ケーブルをMU-7<br/>てください。</li> </ol>                                                 | デパワーオンします。<br>2000AVsとコンピュータに接続し                                                                                                    |
|----------------------------------------------------------------------------------------------------|----------------------------------------------------------------------------------------------------|
| <ol> <li>システムトレーに見つけられた</li> <li>miniSAN Device Management<br/>システムトレイに置かれるアイコン。</li> <li>「Discover」をクリックします。</li> </ol>        | MiniSAN Disk Management X                                                                                                    |
| <ol> <li>システムトレーに見つけられた</li> <li>miniSAN Device Management</li> <li>システムトレイに置かれるアイコン。</li> <li>「Mount Disk」をクリックします。</li> </ol> | MiniSAN Disk Management                                                                                                    |
| <ul> <li>4. グレイ</li> <li>グリーン</li> <li>デ : 読む/書き込みモード</li> <li>青い</li> <li>ご 読み出しモード</li> </ul>                                 | Operation         Operation         Operation <t< td=""></t<> |
| 赤い \varTheta: 認識されてないモード                                                                                                    | Not mouried                                                                                                    |

日本語

69

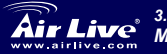

Air Live 3.5" Network Multimedia Player

# MU-7000AVs のためにあなたのハードディスクのご用

あなたのハードドライブが MU-7000AVs と共に働くためにプレフォーマットされないな ら、このシートの指示に従ってください。

あなたがクイックイン・ストレーション ガイドの上でステップを終えたあと、 MU-7000AVs あなたのハードドライブをフォーマットするために、下記の指示に従ってく ださい。

## <u>ステップ1:あなたのPCを使って、フォーマットあなたのハードドライブ</u>

日本語

このステップでは、あなたはあなたのPC を使っている NTFS フォーマットに、あなた のハードディスクをフォーマットします。

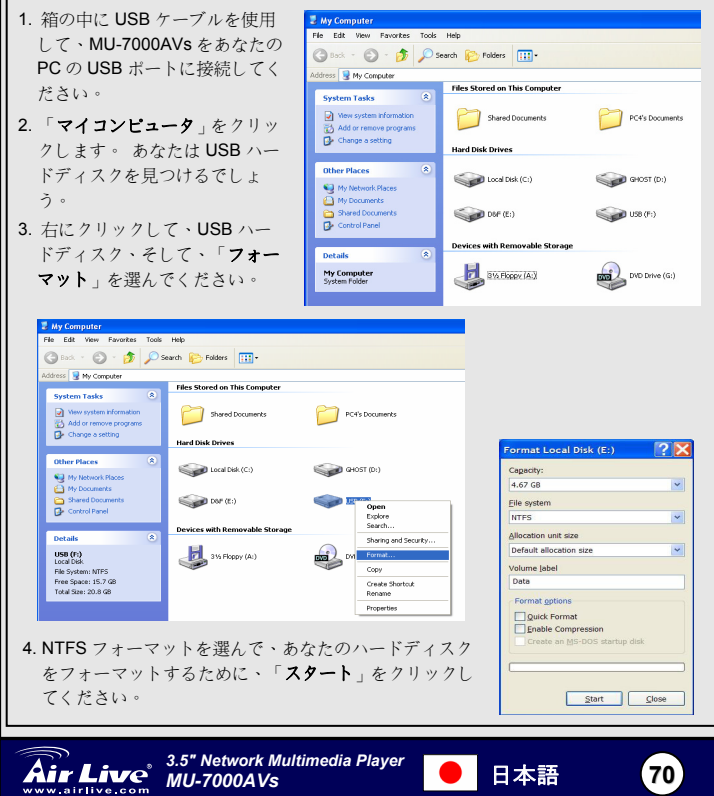

ステップ 2: CD に関するフォーマッ トのユーティリティを使用します。 このステップでは、あなたは NTFS からMU-7000AVsの拡張したFAT32 フォーマットまであなたのハードド ライブでフォーマットを変えます。

- 箱の中に USB ケーブルを使用し て、再び MU-7000AVs をあなたの PC の USB ポートに接続してくだ さい。
- 2. あなたは、あなたの PC で MU-7000AVs を見つけるでしょ う。
- 3. 今度は、インストール CD をあな たの PC に插入します。
- 4. CD メニューにおける「フォー マット転送 Format Transfer オプションを選びます。
- 5. 今度は、プログラムを使用する ことであなたのハードドライブ のフォーマットを移します。
- 現在、あなたのハードディスク は使用に準備ができるべきで す。

MU-7000AVs

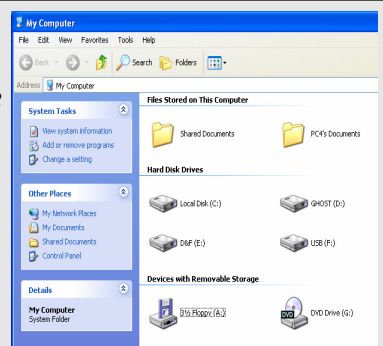

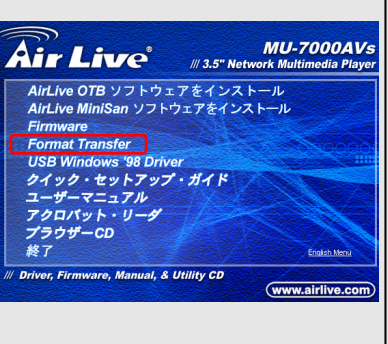

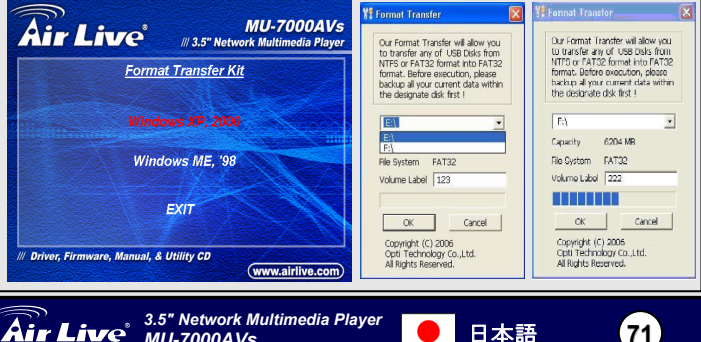
#### Pozn. o štandarde FCC

Toto zariadenie spĺňa limity digitálneho zariadenia Class B zodpovedajúceho časti číslo 15 pravidiel FCC. Tieto pravidlá boli vytvorené za účelom ochrany proti škodlivým interferenciám pre zariadenia pracujúce v komerčnom sektore. Toto zariadenie generuje, používa a môže vyžarovať vysokofrekvenčnú energiu a ak nie je nainštalované podľa návodu na použitie, môže spôsobiť interferencie v rádiovej komunikácii. Ak je používané v obývanej oblasti, môže spôsobiť ohrozujúce interferencie, ktoré môže používateľ odstrániť podľa vlastného uváženia.

#### Poznámka o značke CE

Toto je product triedy B. V obývanej oblasti môže tento product spôsobiť rádiové interferencie, ktoré používateľ odstráni. OvisLink Corp. tu deklaruje, že AirLive MU-7000AVs spĺňa základné požiadavky direktívy 99/05/CE. Za toto tvrdenie zodpovedá:

OvisLink Corp. 5F, No.6 Lane 130, Min-Chuan Rd, Hsin-Tien City, Taipei, Taiwan TEL: +886-2-2218-6888

#### Záruky

Slovensky

Aby bola zaručená správnosť fungovania, tento product podlieha náročným kontrolám kvality.

V krajinách Európskej únie je na tento product poskytovaná dvojročná záruka. V iných krajinách je záruka 1 rok. V prípade zlyhania z dôvodu výrobnej chyby bude product opravený spoločnosťou OvisLink Corp. Prosím kontaktujte vášho dodávateľa, ktorý vám podá viac informácií. Táto záruka nemôže byť aplikovaná v prípade zlyhania z dôvodu nesprávneho použitia produktu, fyzického poškodenia či nesprávneho uloženia alebo manipulácii či z dôvodu nekompatibility so zariadeniami tretej strany.

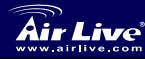

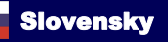

# Informácie o produkte

### Obsah balenia

MU-7000AVs x 1 Napäťový adaptér x 1 · Kábel k adaptérux 1 Audio kábel x 1 . Video kábel x 1 USB kábel x 1 · Eternetový kábel x 1 Ďiaľkové ovládanie Návod na použitie x 1 · Inštalačné CD x 1

### Špecifikácie

| Pevný disk :      | Každý 3,5 palcový disk                                                                |
|-------------------|---------------------------------------------------------------------------------------|
| Výstupný signál : | $\label{eq:composite} Composite video(NTSC/PAL)  \hbox{`S-video}(NTSC/PAL)  \hbox{`}$ |
|                   | Stereo Audio jack                                                                     |

### Podporované formáty pevných diskov

| Disk pripojený pomocou USB :  | FAT32 · NTFS  |
|-------------------------------|---------------|
| Režim prehrávania multimédií: | lba FAT32     |
| Režim NetDisk :               | FAT32  < NTFS |

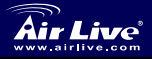

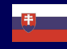

Slovensky 73

# Inštalácia hardvéru

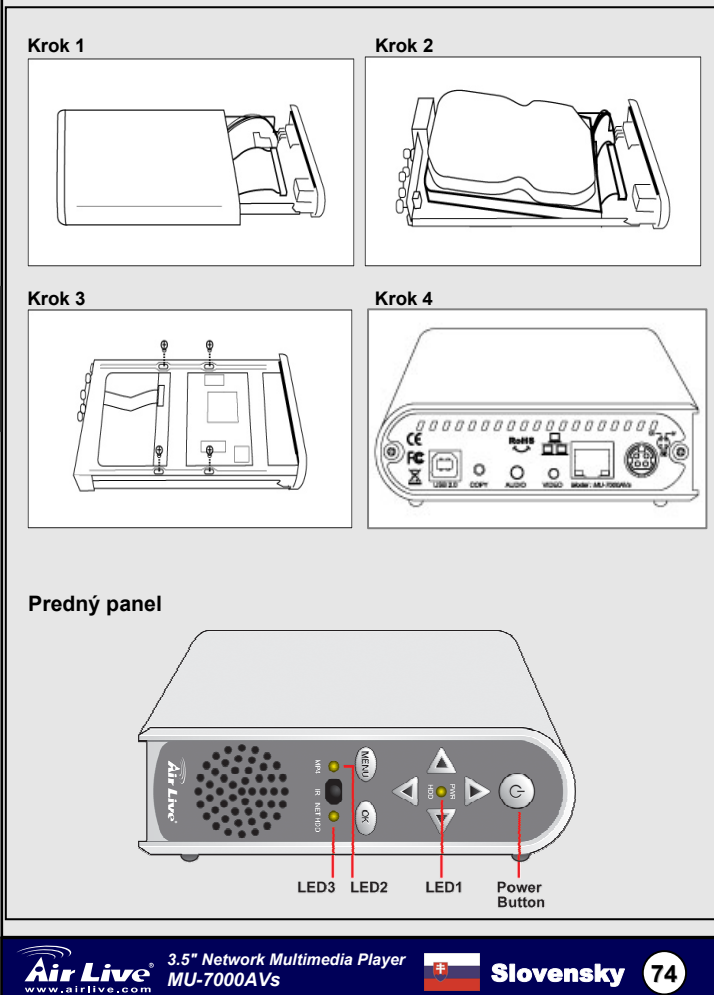

Slovensky

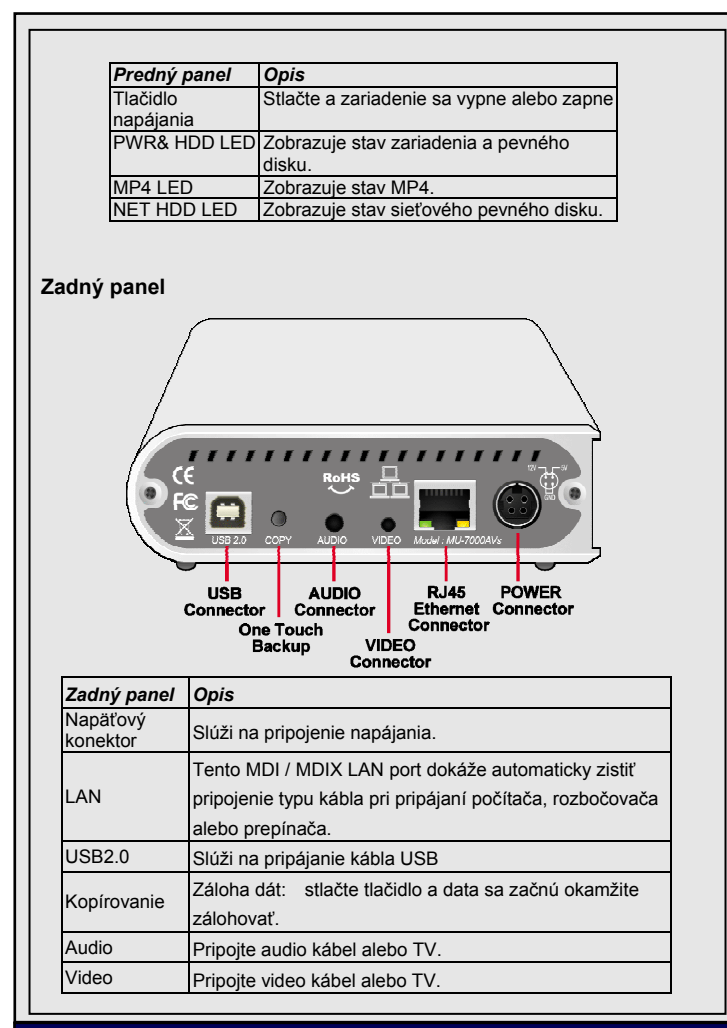

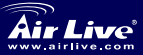

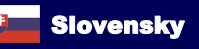

(75)

# Možnosti diaľkového ovládania

| Tlačidlo          | Opis                                     |                            |                                                             |  |
|-------------------|------------------------------------------|----------------------------|-------------------------------------------------------------|--|
| OK                | Prehráva alebo vykonáva vybratú možnosť. |                            |                                                             |  |
| UP                | Presúva kurzor nahor.                    |                            |                                                             |  |
| DOWN              | Presúva kurzor nadol.                    |                            |                                                             |  |
| LEFT              | Presúva kurzor naľavo.                   |                            |                                                             |  |
| RIGHT             | Presúva                                  | a kurzor napravo.          |                                                             |  |
| PHOTO             | Režim I                                  | РНОТО.                     |                                                             |  |
| MUSIC             | Režim I                                  | MUSIC.                     |                                                             |  |
| VIDEO             | Režim                                    | VIDEO.                     |                                                             |  |
| FILE              | Zobraze                                  | enie súborov.              |                                                             |  |
| MAIN MENU         | Precho                                   | d do hlavného mer          | າບ.                                                         |  |
| SETUP             | Nastave                                  | enie a úprava nasta        | avení MU-7000AVs.                                           |  |
|                   |                                          | INFO                       | Zobrazí informácie o súbore.                                |  |
|                   |                                          | REV                        | Pretáčanie naspäť.                                          |  |
|                   |                                          | PAUSE                      | Prerušenie prehrávania.                                     |  |
|                   |                                          | FWD                        | Pretáčanie dopredu.                                         |  |
|                   |                                          | LASTPAGE                   | Prechod na poslednú stránku.                                |  |
| SETUP             |                                          | PLAY                       | Pokračovanie prehrávania.                                   |  |
| MAINMENU Air Live | ()<br>INFO                               | NEXTPAGE                   | Prechod na nasledujúcu<br>stránku.                          |  |
| MUSIC VIDEO       | ?                                        | PREVIEW                    | Predchádzajúci súbor.                                       |  |
|                   | FILE                                     | STOP Ukončí vybratý režim. |                                                             |  |
|                   |                                          | NEXT                       | Nasledujúci súbor.                                          |  |
|                   |                                          | VOL+                       | Zvýši hlasitosť.                                            |  |
|                   |                                          | VOL -                      | Zníži hlasitosť.                                            |  |
| T                 |                                          | MUTE                       | Vypne zvuk.                                                 |  |
|                   |                                          | AUDIO                      | Vyberie zvukový kanál.                                      |  |
|                   |                                          | REPEAT                     | Opakovanie pri prehrávaní<br>fotografií, hudby alebo videa. |  |
|                   |                                          | SLIDESHOW                  | Prehrávanie hudby pri<br>prezeraní fotografií.              |  |
|                   |                                          | ROTATE                     | Otočí fotografiu.                                           |  |
|                   |                                          | ZOOM                       | Zväčšenie (1x, 3x, vypnuté)                                 |  |
|                   |                                          | TRANSITION                 | Umožňuje výber režimu<br>zvuku.                             |  |
|                   |                                          | TV/VGA                     | Výber medzi VGA a TV                                        |  |
|                   |                                          | 1                          |                                                             |  |

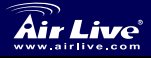

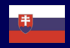

\_\_\_\_\_

# Použitie MU-7000AVs

### Disk pripojený pomocou USB

- 1. Pripojte napäťový kábel a zariadenie zapnite.
- 2. Pripojte kábel USB do vášho PC.

USB OTB (One Touch Backup – jednodotykové zálohovanie)

- Na inštalačnom CD kliknite na "Inštalácia softvéru AirLive OTB".
- Vyberte adresár alebo partíciu, ktorú chcete kopírovať a stlačte tlačidlo. Funkcia OTB sa automaticky aktivuje.

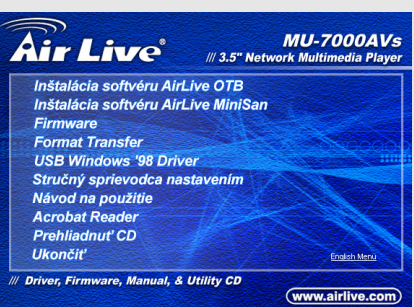

Airlive Network Hard Disk (režim NetDisk)

Použitie so sieťovým diskom vo vašom systéme Windows

Nainštalujte správu zdieľania súborov vo Windows XP, Vista, Windows 2000/2003

1. V hlavnom menu

inštalačného CD

spustite "Inštalácia

softvéru AirLive

MiniSan".

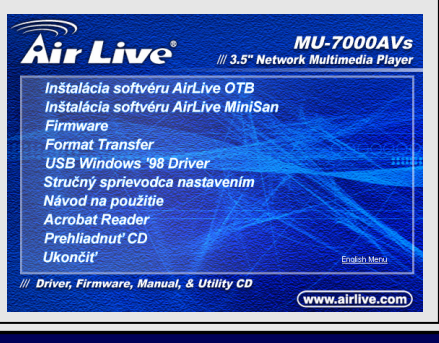

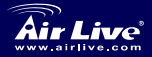

3.5" Network Multimedia Player MU-7000AVs

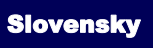

| 2. Spustí sa sprievodca                                                                                   | j <mark>o</mark> Setup - miniSAN |                                                                                                    |
|----------------------------------------------------------------------------------------------------|----------------------------------|----------------------------------------------------------------------------------------------------|
| inštaláciou. Kliknite<br>na tlačidlo <b>Next</b> .<br>Nasledujte inštrukcie<br>a inštalácia sa<br>ukončí. |                                  | Welcome to the miniSAN Setup<br>Wizard<br>This will install minSAN 1.5.8 (build 2007-11-26) on your<br>computer.<br>It is recommended that you close all other applications before<br>corrinning.<br>Click Next to continue, or Cancel to exit Selup. |

# Použitie AirLive Network Disk (MU-7000AVs)

- 1. MU-7000AVs: Pripojte napäťový kábel a zariadenie zapnite. Pripojte eternetový kábel alebo MU-7000AVs a PC.
- Kliknite na miniSAN NetDisk Tool ktorá sa nachádza v systémovje lište. Kliknite na 'Discover'.
- 3. Kliknite na miniSAN NetDisk Tool ktorá sa nachádza v systémovje lište. Kliknite na 'Mount Disk.
- 4. Sivá O: Vypnuté Zelená : Režim čítania/zapisovania

Modrá 🧏 Červená 🦲

- : Režim čítania
- Červená 🤎: Nezistený režim

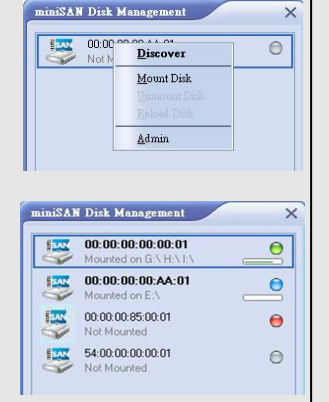

78

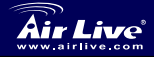

3.5" Network Multimedia Player MU-7000AVs

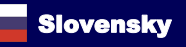

# Príprava pevného disku pre MU-7000AVs

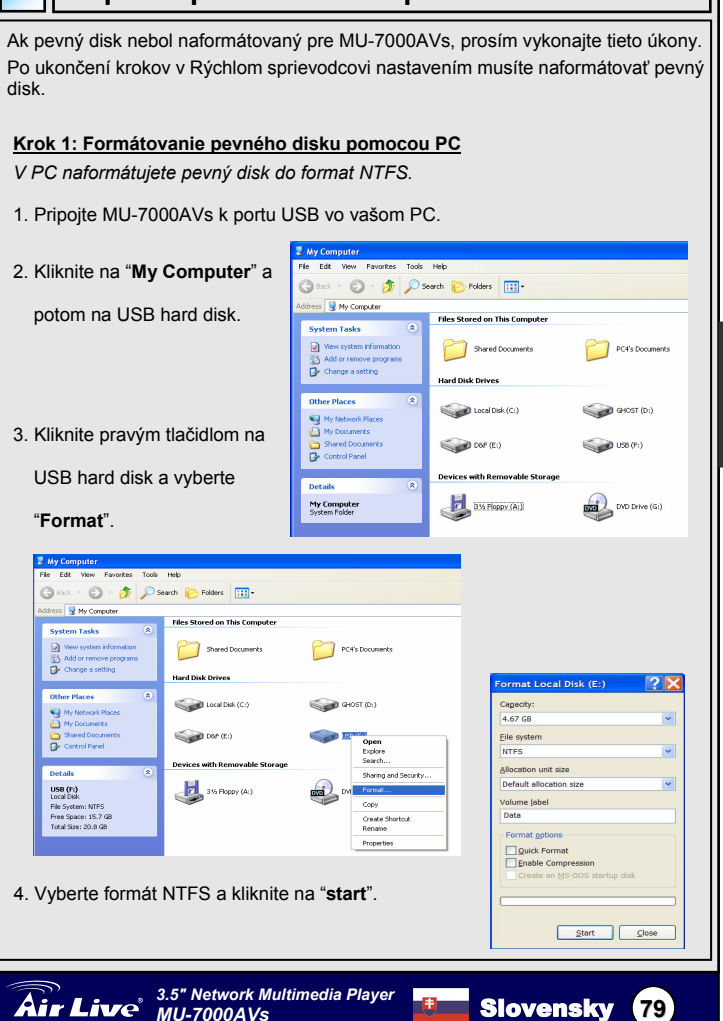

Slovensky

### Krok 2: Použitie nástroia na formátovanie, ktorý ie na CD

V tomto kroku zmeníte formát NTFS na pevnom disku na rozšírený formát FAT32.

- 1. Opäť pripojte USB kábel do MU-7000AVs a do vášho PC.
- 2 Vo vašom PC uvidíte MU-7000AVs.
- 3 Vložte inštalačné CD

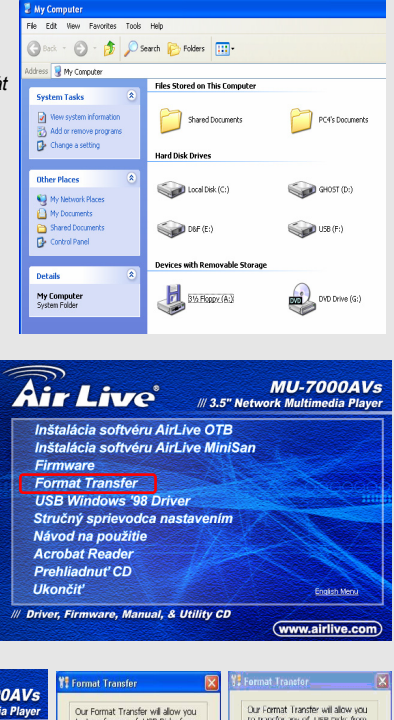

### 4. V menu vyberte možnosť "Format Transfer".

- Teraz sa pomocou program zmení formát pevného disku.
- Váš pevný disk môžete začať používať.

MU-7000AVs

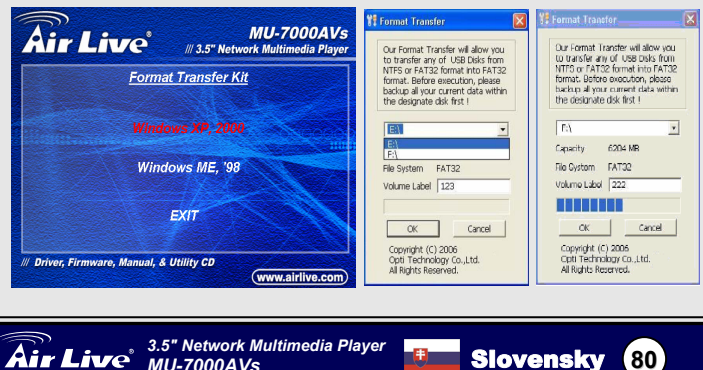

#### Σημείωση για το standard FCC

Αυτός ο εξοπλισμός έχει εξεταστεί και είναι συμβατός με τα όρια για μια ψηφιακή συσκευή κατηγορίας Β σύμφωνα με την παράγραφο 15 των κανόνων της FCC. Αυτά τα όρια έχουν ως σκοπό να παρέχουν τη λογική προστασία ενάντια στις επιβλαβείς παρεμβάσεις όταν λειτουργεί ο εξοπλισμός σε μια εμπορική περιοχή. Αυτός ο εξοπλισμός παράγει, χρησιμοποιεί και μπορεί να ακτινοβολήσει την ενέργεια ραδιοσυχνότητας, και εάν δεν εγκαθίσταται σύμφωνα με τις οδηγίες χρήσεως, μπορεί να προκαλέσει την παρέμβαση στη μετάδοση των ραδιοεπικοινωνιών. Εάν λειτουργεί σε μια κατοικημένη περιοχή, και δεν εγκατασταθεί σύμφωνα με τις οδηγίες χρήσεως είναι πιθανό αυτός ο εξοπλισμός να προκαλέσει επιβλαβείς παρεμβάσεις, οπότε σ' αυτή την περίπτωση ο χρήστης θα πρέπει να προσπαθήσει να διορθώσει αυτήν την παρέμβαση με τα δικά του μέσα.

### Σημείωση για το CE

Αυτό είναι ένα προϊόν κατηγορίας Β. Σε μια κατοικημένη περιοχή αυτό το προϊόν μπορεί να προκαλέσει ραδιοπαρεμβάσεις, οπότε σ' αυτή την περίπτωση ο χρήστης πρέπει να λάβει τα κατάλληλα μέτρα. Η εταιρεία OvisLink με το παρόν έγγραφο δηλώνει ότι το AirLive MU-7000AVs συναντά τις βασικές προϋποθέσεις της οδηγίας 99/05/CE, και είναι επομένως υπεύθυνη για την ακρίβεια αυτών των στοιχείων:

> OvisLink Corp. 5F, No.6 Lane 130, Min-Chuan Rd, Hsin-Tien City, Taipei, Taiwan TEL: +886-2-2218-6888

### Εγγυήσεις

Αυτό το προϊόν έχει υποβληθεί σε διάφορους ποιοτικούς ελέγχους για την εξασφάλιση της σωστής λειτουργίας. Αυτό το προϊόν καλύπτεται από μια (2)διετή εγγύηση για τις χώρες εντός Ευρωπαϊκής Ένωσης. Για τις άλλες χώρες, η περίοδος εγγύησης είναι ένα (1) έτος. Σε περίπτωση οποιασδήποτε ελαττώματος ή διακοπής κατασκευής, θα επισκευαστεί από την OvisLink Corp. Παρακαλώ ελάτε σε επαφή με τον προμηθευτή σας για τις λεπτομέρειες στη διαδικασία που ακολουθείται. Η εγγύηση δεν ισχύει σε περίπτωση ζημιάς που θα προκληθεί από την ανάρμοστη χρήση του προϊόντος, των ατυχημάτων, του ελαττωματικού χειρισμού ή του χειρισμού ούτε οποιουδήποτε μελλοντικού ασυμβιβάστου με τα προϊόντα τρίτων.

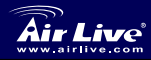

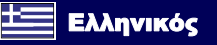

81

# Πληροφορίες προϊόντος

### Περιεχόμενα Συσκευασίας

MU-7000AVs x 1 Τροφοδοτικό ρεύματος x 1, Καλώδιο τροφοδοτικού x 1 Καλώδιο ήχου x 1 、 Καλώδιο Video x 1 USB καλώδιο x 1 、 Καλώδιο Δικτύου RJ-45 x 1 Τηλεχειριστήριο Οδηγίες Χρήσης x 1 、 CD Εγκατάστασης x 1

### Προδιαγραφές

Tοποθέτηση : Οποιοδήποτε σκληρό δίσκο3.5" Έξοδοι : Composite video (NTSC/PAL) 、 S-video (NTSC/PAL) 、 Stereo Audio jack

### Υποστηριζόμενα Πρωτόκολλα Δίσκων

USB Enclosure : FAT32 \ NTFS Media File Playback Mode : FAT32 µóvo

NetDisk Mode : FAT32 \ NTFS

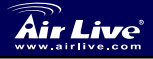

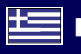

# Εγκατάσταση συσκευής

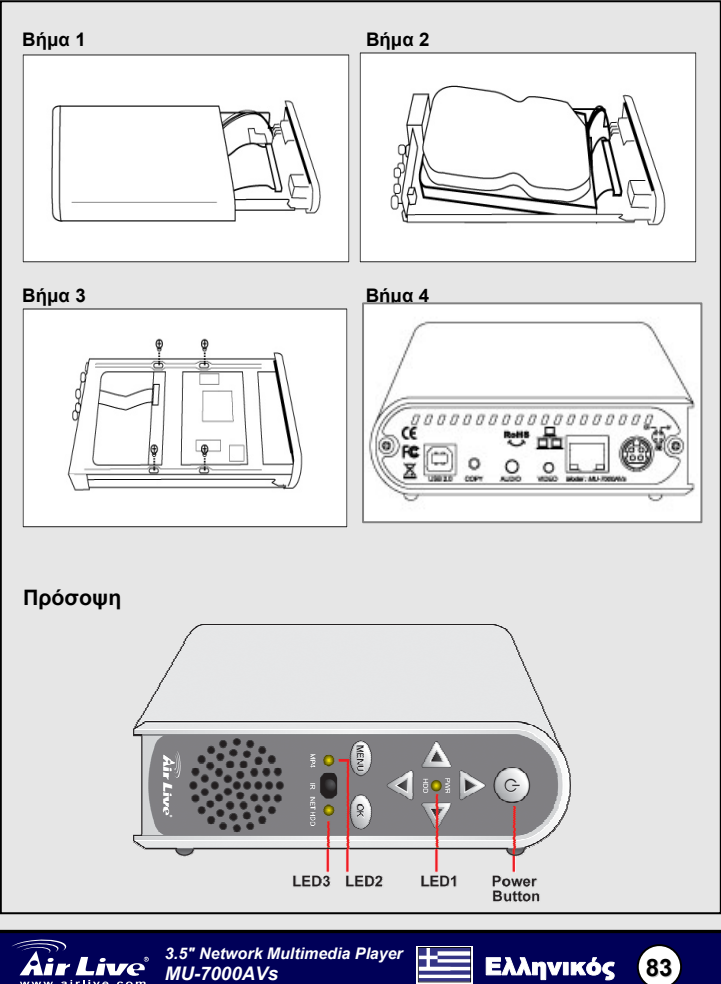

Ελληνικός

| Πρόσοψη                  | Περιγραφή                                               |
|--------------------------|---------------------------------------------------------|
| Διακόπτης<br>Λειτουργίας | Πιέστε για το άνοιγμα και κλείσιμο του<br>MU-7000AVs    |
| PWR& HDD LED             | Δείχνουν τις καταστάσεις ρεύματος και<br>σκληρού δίσκου |
| MP4 LED                  | Δείχνει την κατάσταση του MP4                           |
| NET HDD LED              | Δείχνουν την κατάσταση του δικτυακού<br>δίσκου          |

### Πίσω όψη

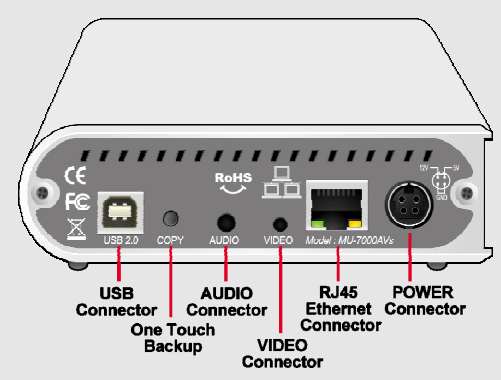

| Πίσω<br>Όψη            | Περιγραφή                                                                                                    |
|------------------------|----------------------------------------------------------------------------------------------------|
| Τροφοδοσία<br>Ρεύματος | Για σύνδεση με το τροφοδοτικό                                                                                                    |
| LAN                    | Η θύρα δικτύου διαθέτει λειτουργίες MDI/MDIX και<br>αναγνωρίζει αυτόματα τον τύπο του καλωδίου και αν αυτό<br>συνδέεται απευθείας σε κάρτα δικτύου PC, σε δίκτυο, σε<br>switch, σε hub ή σε router |
| USB2.0                 | Για σύνδεση με PC μέσω USB καλωδίου                                                                                                    |
| Сору                   | One Touch Backup. Πιέζοντας το πλήκτρο αυτό<br>ενεργοποιείται η λειτουργία ΟΤΒ                                                                                                    |
| Audio                  | Συνδέετε το καλώδιο ήχου στην τηλεόραση.                                                                                                    |
| Video                  | Συνδέετε το καλώδιο Video στην τηλεόραση.                                                                                                    |

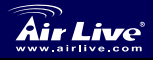

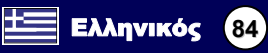

| Λειτου                   | ογίες    | Τηλεχειρ                  | ιστηρίου                                                |  |
|--------------------------|----------|---------------------------|---------------------------------------------------------|--|
| Πληκτρολόγιο             | Περιγρα  | αφή λειτουργιών           |                                                         |  |
| ÖK                       | Αναπαρ   | οαγωγή ή εκτέλεση         | επιλεγμένης λειτουργίας                                 |  |
| UP                       | Κινεί το | ν δείκτη προς τα π        | τάνω στην οθόνη                                         |  |
| DOWN                     | Κινεί το | ν δείκτη προς τα κ        | άτω στην οθόνη                                          |  |
| LEFT                     | Κινεί το | ν δείκτη προς τα α        | ριστερά στην οθόνη                                      |  |
| RIGHT                    | Κινεί το | ν δείκτη προς τα δ        | εξιά στην οθόνη                                         |  |
| PHOTO                    | Λειτουρ  | γία εμφάνισης φω          | τογραφιών                                               |  |
| MUSIC                    | Λειτουρ  | ογία αναπαραγωγή          | ς μουσικής                                              |  |
| VIDEO                    | Λειτουρ  | ογια αναπαραγωγη          | ς Video                                                 |  |
|                          | Λειτουρ  | ογία εξερευνήσης α        | ρχειων                                                  |  |
|                          | Enlotp   | οφή στο κεντρικό μ        |                                                         |  |
| SETUP                    | Зещр к   |                           |                                                         |  |
|                          |          |                           | Γρήγορη κίνηση ποος τα πίσω                             |  |
|                          |          | REV                       | σε Video ή μουσική                                      |  |
|                          |          | PAUSE                     | Παύση Αναπαραγωγής                                      |  |
|                          |          | FIND                      | Γρήγορη κίνηση προς τα                                  |  |
|                          |          | FWD                       | εμπρός σε Video ή μουσική                               |  |
|                          |          | LASTRACE                  | Πηγαίνει απευθείας στην                                 |  |
|                          |          | LASTPAGE τελευταία σελίδα |                                                         |  |
| SETUP                    |          | PLAY                      | Συνέχεια αναπαραγωγής                                   |  |
| Airling                  | 0        | NEXTPAGE                  | Πηγαίνει απευθείας στην                                 |  |
|                          | ?        |                           | επόμενη σελίδα                                          |  |
| PHOTO 🔊 🗐                | FILE     | PREVIEW                   | Προηγουμενο αρχειο                                      |  |
|                          | 0        | STOP                      | Σταματαεί την επιλεγμένη κατάσταση λειτομογίας          |  |
|                          |          | NEYT                      | Επόμενο αρχείο                                          |  |
| ■ OK                     | ►        |                           | Αύξηση ήχου                                             |  |
| T                        |          | VOL -                     | Αθείωση ήχου                                            |  |
| LASTPAGE PLAY NEXTPAGE   |          | MUTE                      | Κλείσιμο ήχου                                           |  |
| REV PAUSE FWD            | VOL      | AUDIO                     | Επιλογή μουσικού καναλιού                               |  |
|                          |          |                           | Επανάληψη. Μπορεί να                                    |  |
|                          | H.       |                           | επιλεγεί κατά την διάρκεια                              |  |
| REPEAT                   | F        | REPEAT                    | αναπαραγωγής,                                           |  |
| SLIDSHOW ROTATE ZOOM TRA | INSITION |                           | φωτογραφιών, video, και                                 |  |
|                          |          |                           | μουσικής.                                               |  |
|                          |          | SLIDESHOW                 | Η φωτογραφίες εμφανίζονται<br>σε slide show με μουσική. |  |
|                          |          | ROTATE                    | Περιστροφή φωτογραφίας                                  |  |
|                          |          | ZOOM                      | Zoom-in (1X, 3X, Off)                                   |  |
|                          |          | TRANSITION                | Επιλογή sound mode                                      |  |
|                          |          | TV/VGA                    | Αλλαγή μεταξύ VGA και<br>τηλεόρασης                     |  |

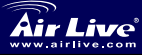

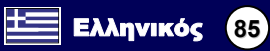

# Χρησιμοποιώντας το MU-7000AVs

### Σαv USB Enclosure

- 1. Συνδέστε το καλώδιο τροφοδοσίας και ανοίξτε το.
- 2. Συνδέστε το USB καλώδιο στον υπολογιστή σας.

### USB OTB (One Touch Backup)

- Από το μενού του CD εγκατάστασης επιλέξτε το "Εγκατάσταση AirLive OTB Software".
- Καθορίστε τον φάκελο ή το partition που θέλετε να αντιγράψετε στο MU-7000AVs και πατήστε το πλήκτρο OTB. Η διαδικασία θα ξεκινήσει αυτόματα.

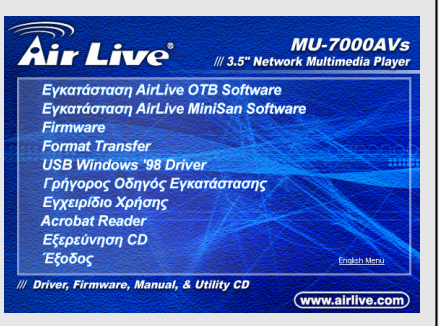

### AirLive Network Hard Disk (NetDisk Mode)

Χρήση με λειτουργία NETDISK σε Windows λειτουργικά.

Εγκατάσταση του "LAN Share Device Management in Windows XP, Vista, Windows 2000/2003"

1. Από το κεντρικό μενού

του CD εγκατάστασης

επιλέξτε

"Εγκατάσταση

AirLive MiniSan

Software".

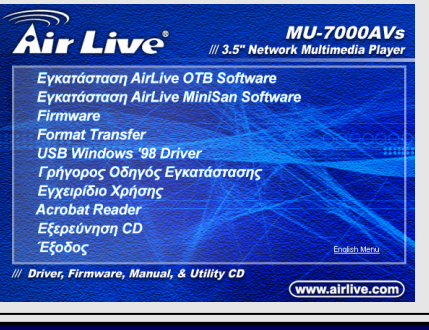

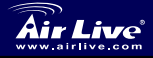

3.5" Network Multimedia Player MU-7000AVs

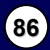

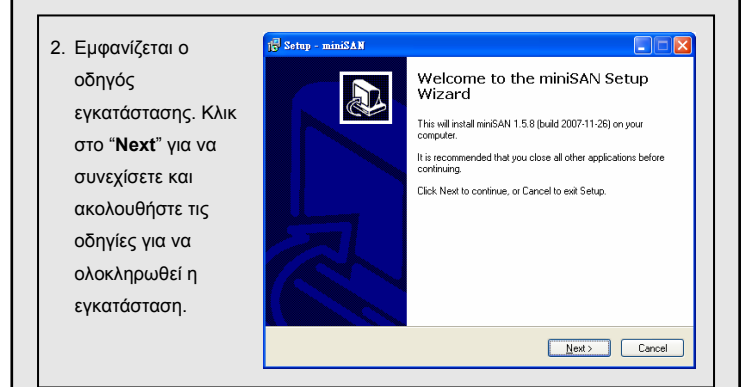

### Χρησιμοποιώντας το AirLive Network Disk (MU-7000AVs)

 MU-7000AVs: Συνδέστε το καλώδιο τροφοδοσίας και ανοίξτε το. Συνδέετε το καλώδιο ethernet στην MU-7000AVs και PC.

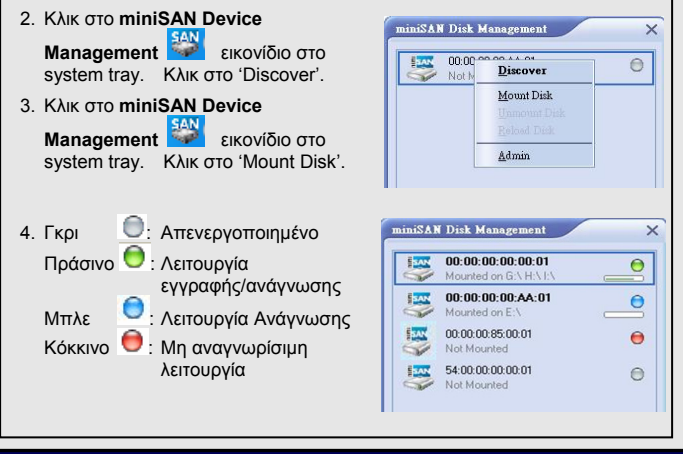

Ελληνικός

87

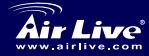

3.5" Network Multimedia Player MU-7000AVs

# Προετοιμασία του σκληρού δίσκου για χρήση με το MU-7000AVs

Αν ο δίσκος σας δεν είναι προ-φορμαρισμένος για να δουλέψει με το MU-7000AVs παρακαλούμε ακολουθήστε τις παρακάτω οδηγίες.

Μόλις τελειώσετε τα βήματα που περιγράφονται στον Οδηγό Γρήγορης Εγκατάστασης ακολουθήστε τις οδηγίες για να προετοιμάσετε τον δίσκο για το MU-7000AVs.

My Computer

### <u>Βήμα 1: Κάντε format στον δίσκο χρησιμοποιώντας το PC σας.</u>

Σ' αυτό το βήμα φορμάρετε τον δίσκο σε μορφή NTFS.

- 1. Συνδέστε το MU-7000AVs με μια θύρα USB του PC σας με την χρήση του USB καλωδίου που βρήκατε στην συσκευασία.
- 2. Διπλό κλικ στο "Μγ Computer". Θα βρείτε ένα εικονίδιο του USB hard disk.
- Δεξί κλίκ στο USB hard disk και επιλέξτε το "Format".

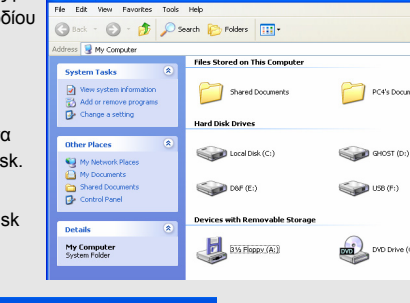

PC4's Documents

Ελληνικός

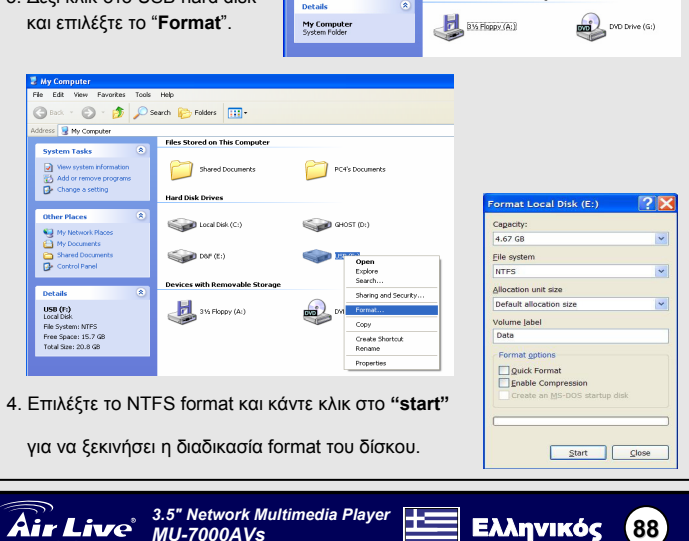

### Βήμα 2 : Χρησιμοποιώντας το File Format utility που υπάρχει στο CD.

Σ' αυτό το βήμα θα αλλάξετε το NTFS format του δίσκου σας σε extended FAT32.

- Συνδέστε πάλι το MU-7000AVs με μια θύρα USB του PC σας με την χρήση του USB καλωδίου που βρήκατε στην συσκευασία.
- Θα πρέπει να δείτε το MU-7000AVs στο PC σας.
- Τοποθετείστε το CD εγκατάστασης στο drive του PC σας.
- Επιλέξτε το "Format Transfer" από το μενού του CD.
- Τώρα μετατρέψτε την μορφή του format του δίσκου σας χρησιμοποιώντας το πρόγραμμα.
- Ο δίσκος σας είναι έτοιμος για χρήση.

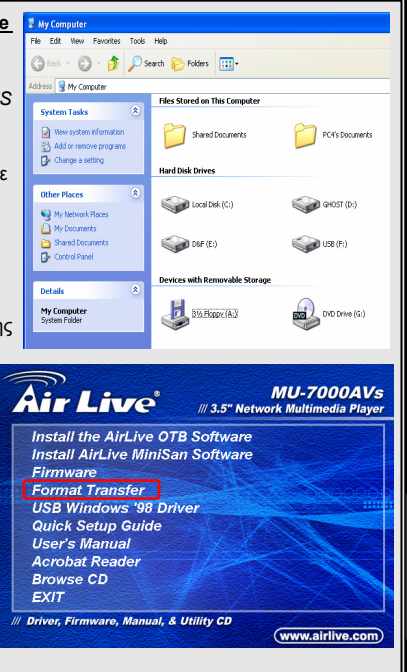

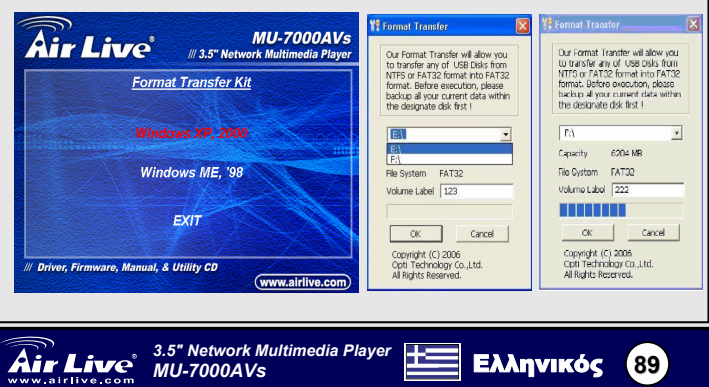

### Megjegyzés az FCC szabvánnyal kapcsolatban

Az elvégzett vizsgálatok szerint a készülék az FCC szabályok 15. részének megfelelően összhangban áll a B osztályú digitális készülékek határértékeivel. Ezek a határértékek kellő védelmet nyújtanak a káros interferenciákkal szemben abban az esetben, ha a készülék kereskedelmi (ipari) területen működik. A berendezés rádiófrekvenciás energiát generál, használ vagy sugározhat, és ha a telepítése nem a használati utasításban leírtak szerint történik, a rádió-hírközlési adatátvitelben interferenciát okozhat. A készülék sűrűn lakott területen való működtetésekor káros interferenciát okozhat. Ebben az esetben ezt a zavaró hatást a felhasználónak magának kell elhárítania.

#### Megjegyzés a CE jelzéssel kapcsolatban

B osztályba sorolt termék. Sűrűn lakott területen a termék rádiózavarokat okozhat, amely esetben a felhasználónak kell megtennie a szükséges intézkedéseket. Az OvisLink Corp. ezennel kijelenti, hogy az AirLive MU-7000AVs az 1999/05/CE irányelv alapvető követelményeinek megfelel, és egyben szavatolja az adatok pontosságát:

OvisLink Corp. 5F, No.6 Lane 130, Min-Chuan Rd, Hsin-Tien City, Taipei, Taiwan TEL: +886-2-2218-6888

#### Jótállás

A termék megfelelő működését a végrehajtott különböző minőségellenőrzések biztosítják.

Az Európai Unió országaiban a termékre két év jótállást vállalunk. Egyéb országokban a jótállási időszak mindössze egy év. Gyártási hiba vagy üzemzavar esetén a javítást az OvisLink Corp. végzi. A szükséges teendőkre vonatkozóan bővebb információért forduljon eladójához. A jótállás érvényét veszti abban az esetben, ha a károsodás a termék nem rendeltetésszerű használata, baleset, hibás kezelés vagy beavatkozás, vagy idegen (harmadik fél által gyártott) termékekkel való később bekövetkező összeférhetetlenség miatt következik be.

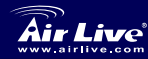

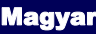

90

# Termékinformáció

### Csomag tartalma:

1 db MU-7000AVs 1 db hálózati csatlakozó, 1 db hálózati csatlakozókábel 1 db audiokábel, 1 db videokábel 1 db USB kábel, 1 db Ethernet kábel Távirányító 1 db Felhasználói kézikönyv, 1 db szoftvertelepítő CD

### Specifikáció

Alkalmazás: Bármilyen 3,5 hüvelykes merevlemez Kimeneti port: Composite videó (NTSC/PAL), S-videó (NTSC/PAL), sztereó jackdugó

### Támogatott merevlemez-formátumok

| USB Enclosure :                   | FAT32 NTFS      |
|-----------------------------------|-----------------|
| Médiafájlok lejátszásának módja : | kizárólag FAT32 |
| NetDisk üzemmód :                 | FAT32 VNTFS     |

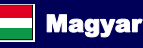

91

# Hardver telepítése

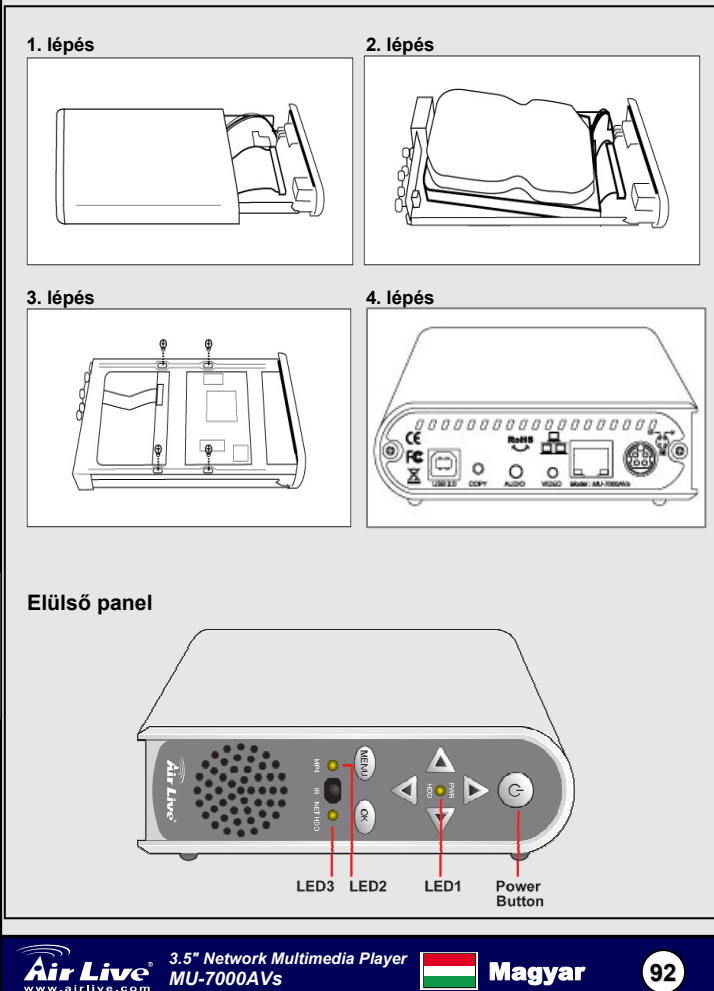

| Elülső panel    | Leírás                                                         |
|-----------------|----------------------------------------------------------------|
| Bekapcsoló gomb | A MU-7000AVs ki- és bekapcsolásához<br>nyomja meg ezt a gombot |
| PWR& HDD LED    | Kijelzi az áramellátás és a<br>merevlemez-meghajtó állapotát   |
| MP4 LED         | Kijelzi az MP4 állapotát                                       |
| NET HDD LED     | Kijelzi a hálózati merevlemez-meghajtó<br>állapotát            |

### Hátsó panel

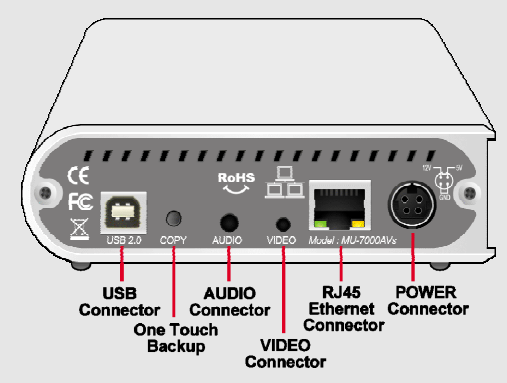

| Hátsó panel        | Leírás                                                                                                    |
|--------------------|----------------------------------------------------------------------------------------------------|
| Power<br>Connector | Itt csatlakoztatható a hálózati adapter.                                                                                                    |
| LAN                | Ez az MDI / MDIX LAN port az eszköz Ethernet-képes<br>számítógéphez, hubhálózathoz, switch-hez vagy routerhez<br>történő csatlakoztatásakor automatikusan érzékeli a kábel<br>típusát. |
| USB2.0             | Az USB kábel ezen a porton keresztül csatlakoztatható<br>számítógéphez.                                                                                                    |
| Сору               | Azonnali adatmentés: az azonnali adatmentés (OTB)<br>funkció aktiválásához nyomja meg ezt a gombot.                                                                                    |
| Audio              | Csatlakoztatás audiokábelen keresztül TV-készülékhez.                                                                                                    |
| Video              | Csatlakoztassa a videokábelt a TV-készülékhez.                                                                                                    |

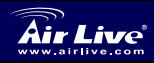

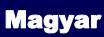

93

# A távirányító funkciói

| Funkció leírása                                                 |  |
|-----------------------------------------------------------------|--|
| Lejátszás vagy a kijelölt parancs végrehajtása.                 |  |
| A képernyőn felfelé mozgatja a kurzort.                         |  |
| A képernyőn lefelé mozgatja a kurzort.                          |  |
| A képernyőn balra mozgatja a kurzort.                           |  |
| A képernyőn jobbra mozgatja a kurzort.                          |  |
| PHOTO üzemmód.                                                  |  |
| MUSIC üzemmód.                                                  |  |
| VIDEO üzemmód.                                                  |  |
| FILE üzemmód.                                                   |  |
| Ugrás a főmenüre.                                               |  |
| Beállítás és az MU-7000AVs beállításainak személyre<br>szabása. |  |
|                                                                 |  |

| SETUP<br>MAINNENU<br>PHOTO | Air Live      | INFO<br>PILE |
|----------------------------|---------------|--------------|
|                            | ок            |              |
|                            | PLAY NEXTRAGE | VOL.         |
| SLIDSHOW                   | ROTATE ZOOM   |              |
|                            | € <b>Q</b>    | EQ           |

| yon jobbra mozga                          | yon jobbra mozgalja a kurzon.                                       |  |
|-------------------------------------------|---------------------------------------------------------------------|--|
| üzemmód.                                  |                                                                     |  |
| zemmód.                                   |                                                                     |  |
| zemmód.                                   |                                                                     |  |
| mmód.                                     |                                                                     |  |
| főmenüre.                                 |                                                                     |  |
| és az MU-7000AVs beállításainak személyre |                                                                     |  |
| INFO                                      | A fájlhoz tartozó információk<br>megtekintése.                      |  |
| REV                                       | Music vagy Video üzemmódban<br>gyors visszatekerés.                 |  |
| PAUSE                                     | Megszakítja a fájl lejátszását.                                     |  |
| FWD                                       | Music vagy Video üzemmódban<br>gyors előretekerés.                  |  |
| LASTPAGE                                  | Ugrás az utolsó oldalra.                                            |  |
| PLAY                                      | Lejátszás folytatása.                                               |  |
| NEXTPAGE                                  | Ugrás a következő oldalra.                                          |  |
| PREVIEW                                   | Előző fájl.                                                         |  |
| STOP                                      | A kiválasztott üzemmód<br>befejezése.                               |  |
| NEXT                                      | Következő fájl.                                                     |  |
| VOL+                                      | Hangerő növelése.                                                   |  |
| VOL -                                     | Hangerő csökkentése.                                                |  |
| MUTE                                      | Hang kikapcsolása.                                                  |  |
| AUDIO                                     | Hangcsatorna kiválasztása.                                          |  |
| REPEAT                                    | Ismétlés beállítása fénykép,<br>zeneszám és videó<br>lejátszásakor. |  |
| SLIDESHOW                                 | Zene lejátszása fényképes<br>diabemutató alatt                      |  |
| ROTATE                                    | Fénykép elforgatása.                                                |  |
| ZOOM                                      | Nagyítás (1x, 3x, ki)                                               |  |
| TRANSITION                                | Lehetővé teszi a hang üzemmód kiválasztását.                        |  |
| TV/VGA                                    | VGA és TV-képernyő közötti<br>váltás                                |  |
|                                           |                                                                     |  |

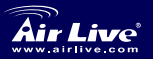

Magyar

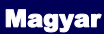

(94)

# Az MU-7000AVs használata

### USB Enclosure

- 1. Csatlakoztassa a hálózati kábelt, majd kapcsolja be a készüléket.
- 2. Csatlakoztassa az USB kábelt számítógépéhez.

### USB OTB (azonnali mentés)

- A telepítő CD főmenüjében kattintson az "AirLive OTB szoftver telepítése" lehetőségre.
- Válassza ki, hogy melyik mappába vagy partícióra kívánja a fájlokat másolni, majd nyomja meg a gombot. Az OTB funkció magától elindul.

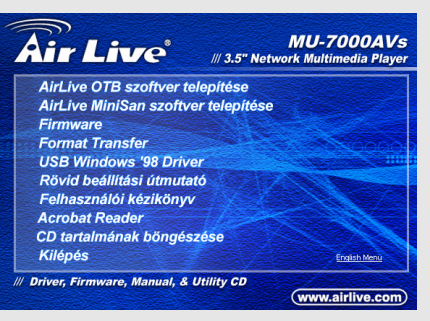

### Airlive Network merevlemez (NetDisk üzemmód)

### Használata NETDISK üzemmóddal Windows rendszerben

Windows XP, Vista, Windows 2000/2003 alatt telepítse a LAN eszközmegosztás-kezelőt.

1. A telepítő CD

főmenüjében

kattintson az "AirLive

MiniSan szoftver

telepítése"

lehetőségre.

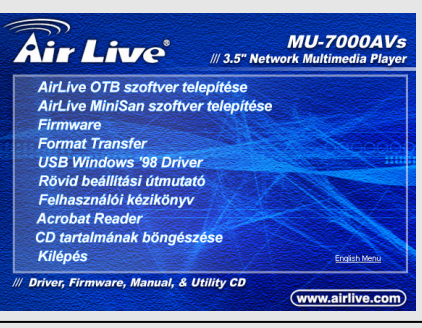

Magyar

95

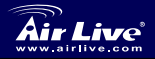

3.5" Network Multimedia Player MU-7000AVs

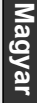

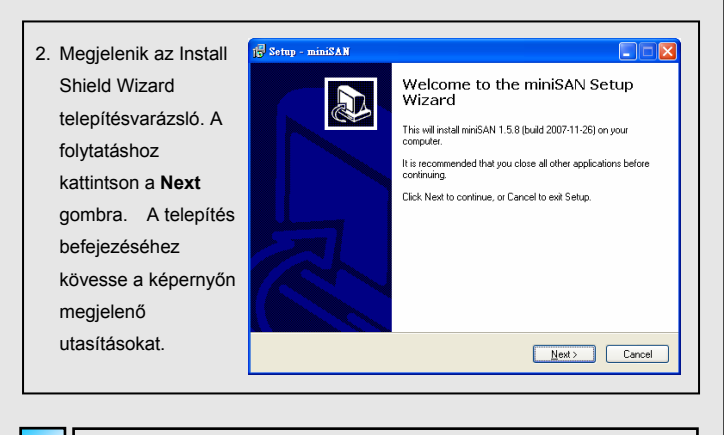

### Az AirLive Network merevlemez használata (MU-7000AVs)

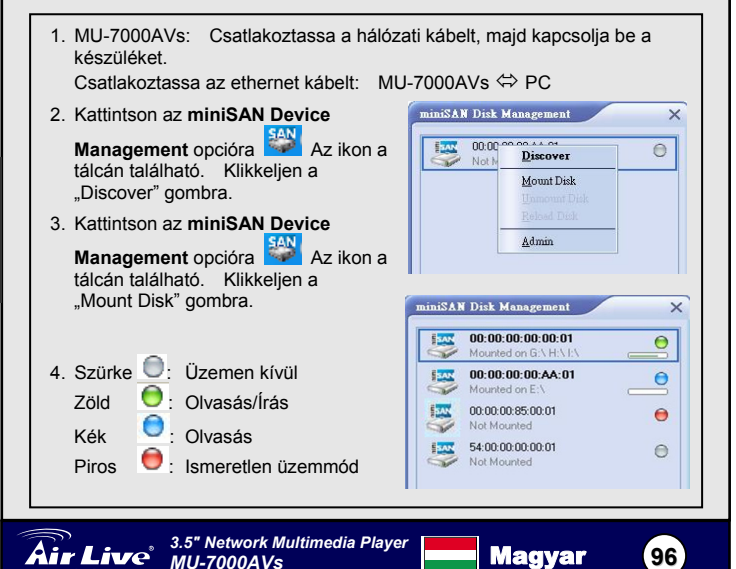

Magya

### A merevlemez használatba vétele az MU-7000AVs-vel

Ha a merevlemez nincs, vagy az MU-7000AVs számára nem megfelelően van formázva, kövesse az alábbi utasításokat.

Miután végrehajtotta a Gyorsszerelési útmutató lépéseit, kövesse az alábbi utasításokat a HDD formázásához.

### I. lépés: a merevlemez formázása Windows-zal.

Ebben a lépésben megformázzuk a HDD-t NTFS fájlrendszert használva.

- Csatlakoztassa a csomagolásban található USB kábel segítségével az MU-7000AVs-t a számítógéphez.
- Kattintson a Sajátgépre, és keresse meg az USB-s merevlemez ikonját.
- Kattintson az ikonra a jobb egérgombbal és válassza a Formázás menüt.

Air Live

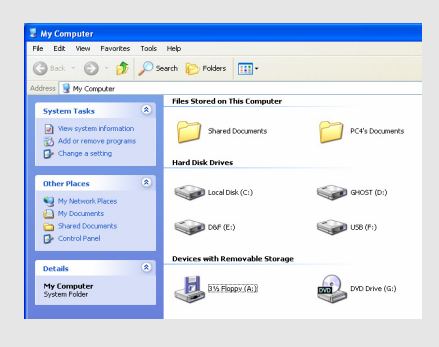

Magyar

97

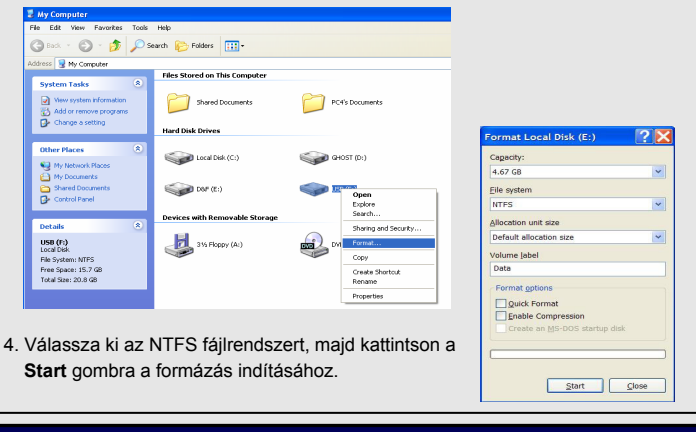

3.5" Network Multimedia Player MU-7000AVs Magyar

### II. lépés: formázás a telepítő CD-vel.

Ebben a lépésben az NTFS fájlrendszert konvertáljuk az MU-7000AVs kiterjesztett FAT32 rendszerére.

- Ismét csatlakoztassa a csomagolásban található USB kábel segítségével az MU-7000AVs-t a számítógéphez.
- Az MU-7000AVs-nek meg kell jelennie a Sajátgépben.
- Helyezze be az MU-7000AVs telepítő CD-jét a meghajtóba. A telepítő elindul.
- Válassza ki a Format Transfer opciót.
- Az alkalmazás segítségével konvertálja át a fájlformátumot.
- Az MU-7000AVs használatra kész.

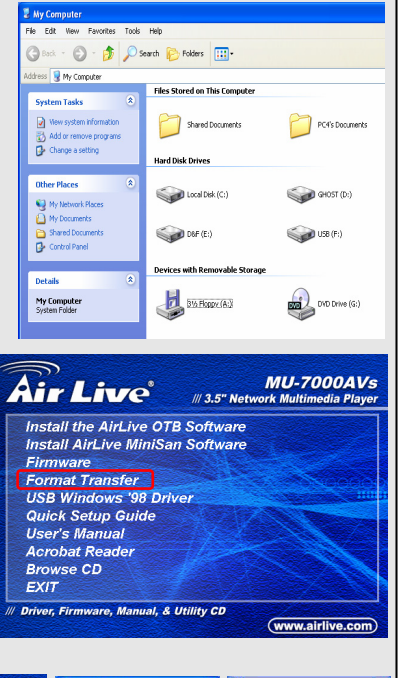

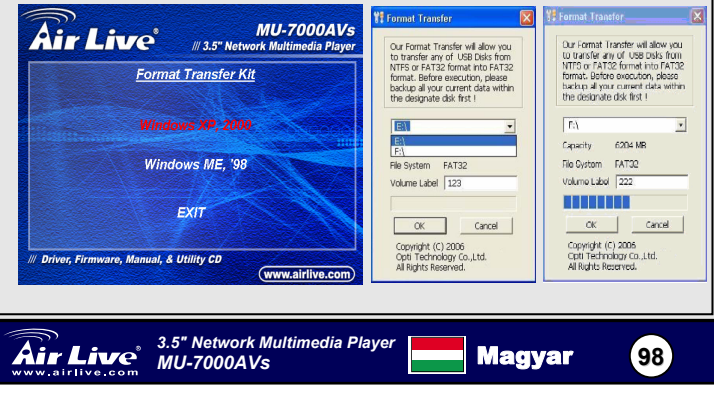

| MEMO |
|------|
|      |
|      |
|      |
|      |
|      |
|      |
|      |
|      |
|      |
|      |
|      |

| MEMO |
|------|
|      |
|      |
|      |
|      |
|      |
|      |
|      |
|      |
|      |
|      |
|      |

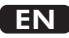

OvisLink Corporation declares that this device is in compliance with the essential requirements and other relevant provisions of directive 1999/5/EC

### RU

Компания OvisLink Corporation заявляет, что это устройство отвечает основным требованиям и прочим родственным условиям, изложенным в директиве 1999/5/ЕС.

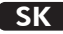

OvisLink Corporation potvrdzuje, že toto zariadenie vyhovuje požiadavkám a ďalším predpisom smernice 1999/5/EC.

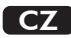

Ovislink Corporation deklaruje, že toto zařízení vyhovuje základním požadavkům a dalším závazným ustanovením z nařízení 1999/5/EC

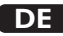

OvisLink Corporation erklärt hiermit, dass dieses Gerät den grundlegenden Vorschriften und anderen relevanten Bestimmungen der EG-Richtlinie 1995/5/EC entspricht.

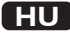

Az OvisLink Corporation kijelenti, hogy ez a berendezés megfelel az 1999/05/CE irányelv alapvető követelményeinek és egyéb vonatkozó rendelkezéseinek.

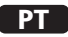

A OvisLink Corporation declara que este dispositivo está em conformidade com os requisitos essenciais e outras solicitações relevantes da Directiva 1999/5/EC.

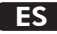

OvisLink Corporation declara que el dispositivo cumple con los requerimientos básicos y otras facilidades relevantes de la directriz 1999/5/EC

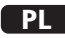

OvisLink deklaruje zgodność swoich urządzeń z istotnymi wymaganiami oraz innymi istotnymi przepisami dyrektywy 1999/5/E/C

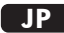

この装置が指導的な1999/5/EC の必要な条件そし て他の関連した準備に従ってあるとOvisLink Corporation は宣言する

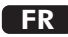

OvisLink Corporation déclare, par le biais de ce document, que ce dispositif est conforme aux conditions essentielles de la directive 99/05/CE et, par conséquent, assume la responsabilité de la véracité des informations suivantes.

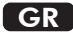

Η εταιρία OvisLink δηλώνει ότι η συσκευή αυτή είναι σύμφωνη με τις ουσιαστικές απαιτήσεις και τις υπόλοιπες σχετικές διατάξεις της οδηγίας 1999/5/EC

This equipment may be used in AT, BE, CY, CZ, DK, EE, FI, FR, DE, GR, HU, IE, IT, LV, LT, LU, MT, NL, PL, PT, SK, SI, ES, SE, GB, IS, LI, NO, CH, BG, RO, TR

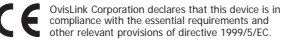

is in **FC** 

Tested To Comply With FCC Standards. FOR HOME OR OFFICE USE

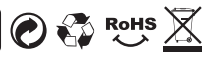